| くあしぎん〉                                                                                                    |
|----------------------------------------------------------------------------------------------------|
| でんさいサービス初回登録操作(初期設定)                                                                                                    |
| ~他のマスターユーザおよび一般ユーザの権限設定~                                                                                                    |
| 管理者ユーザおよび一般ユーザがでんさいサービスを利用するには、<br>マスターユーザが事前に<あしぎん>法人インターネットバンキングで、<br>でんさいサービスの権限を付与後、でんさいサービスの初期設定(権<br>限設定)をお願いします。                                              |
| 1 法人インターネットバンキングにログインし、「サービス連携」ボタンからでんさい取引へをクリックします。                                                                                                    |
| マスタ     塩 2022年00月24日 11約55分268       文字サイズ 小 (中) 大 ログアウト                                                                                                    |
| サービス連携     業務選択     BSSK001                                                                                                    |
| でんさい取引へ     こんさい取引性様します。       電子閲覧サービスへ     電子閲覧サービスを開始します。                                                                                                    |
| 2 通常メニューを選択し、ユーザ情報の更新をします。                                                                                                    |
| B足利銀行<br>でんさいサービス                                                                                                    |
| メニュー変扱       SOKKLI11105         ご利用になるメニューを選択してください。          メニュー選択       通常メニューへ         でんさいのお取引(発生記録、練意記録等)をご利用の方         簡易メニューへ       でんさいの完取のみご利用の方(納入企業様向け) |
| □<br>Z 足判<br>銀行<br>でんさいサービス<br>法人IBへ戻る<br>ログアウト                                                                                                    |
| トック     依袖情報照会     依袖保主請求     依袖信意意請求     依袖一括請求     融資申込     その他請求     管理業務     「管理業務」ボタンか       取引属型照会     造作属型照会     取引先管理     利用者情報照会     ユーザ情報管理を               |
| <ul> <li>管理業務メニュー</li> <li>管理業務メニュー</li> <li>管理業務メニュー</li> <li>取3[周閲開会 過去のあ取316照会にます。</li> </ul>                                                                     |
| 操作厭歴報会         ユーザの操作履歴を照会します。           取引先管理         お取引先の登録/変更/削除/照会を行います。                                                                                        |
| 利用者情報際会     利用者情報を照会します。       ユーザ情報管理     ユーザ情報の変更/更新/照会、及び、承認パスワードの変更を行います。       企業情報管理     企業情報の変更/運会を行います。                                                      |
|                                                                                                    |

|                                                                                                    | 企業ユーザ管理メニュー                                                                                                    |                                                                                                    |                                                                                                    |                                                                                                    |                                                                                                    | 3001                                                                                                    |                                                                                                    |                                                            |                                                                                                    |
|----------------------------------------------------------------------------------------------------|----------------------------------------------------------------------------------------------------|----------------------------------------------------------------------------------------------------|----------------------------------------------------------------------------------------------------|----------------------------------------------------------------------------------------------------|----------------------------------------------------------------------------------------------------|----------------------------------------------------------------------------------------------------|----------------------------------------------------------------------------------------------------|------------------------------------------------------------|----------------------------------------------------------------------------------------------------|
|                                                                                                    | 企業ユーザ管理メニュー                                                                                                    |                                                                                                    |                                                                                                    |                                                                                                    |                                                                                                    |                                                                                                    |                                                                                                    | <u>۱۵ ۴۵ - ۱</u>                                           | 玉虹ナトロ                                                                                                    |
|                                                                                                    | 変更                                                                                                    | ユーザ情報(業務権限、限度                                                                                                    | 額、口座権限等)を変                                                                                                    | で更します。                                                                                                    |                                                                                                    |                                                                                                    |                                                                                                    | 垣加╹!                                                       | <u> 足利</u> をクリツ                                                                                                    |
| 1         - ************************************                                                                                                    | 追加·更新                                                                                                    | 2ーザの追加・削除、ユーザ博                                                                                                    | 镧(ユーザ名、メール)                                                                                                    | アドレス等)を最新の情報に更新し                                                                                                    | ます。                                                                                                    |                                                                                                    |                                                                                                    | ます。                                                        |                                                                                                    |
| ##20000 ##28 ##300       ##20000 ##28 ##30         2-78828       • 0 #8000 #800 #800         2-78828       • 0 #8000 #800 #800         ************************************                                                                                                    | 照会                                                                                                    | ユーザ情報を照会します。                                                                                                    |                                                                                                    |                                                                                                    |                                                                                                    |                                                                                                    |                                                                                                    |                                                            |                                                                                                    |
|                                                                                                    | 承認パスワード変更                                                                                                    | 承認パスワードを変更します。                                                                                                    |                                                                                                    |                                                                                                    |                                                                                                    |                                                                                                    |                                                                                                    |                                                            |                                                                                                    |
| ザ線天転<br>・ ・ 、 ・ 、 ・ 、 ・ 、 ・ 、 ・ 、 ・ 、 ・ 、 ・ 、 ・                                                                                                    | 限度額一覧照会                                                                                                    | 限度額を照会します。                                                                                                    |                                                                                                    |                                                                                                    |                                                                                                    |                                                                                                    |                                                                                                    |                                                            |                                                                                                    |
|                                                                                                    | ユーザ情報更新                                                                                                    |                                                                                                    |                                                                                                    |                                                                                                    |                                                                                                    | SCRK                                                                                                    | UK1 41 01                                                                                                    |                                                            |                                                                                                    |
| Comparing and an analysis of the second and a second and a sec                                                                                                    | ① 更新前を確認                                                                                                    | ⇒ ② 更新内容を                                                                                                    | 確認 ⇒                                                                                                    | ③ ユーザ更新完了                                                                                                    |                                                                                                    |                                                                                                    |                                                                                                    | 7 — H                                                      | デタけ入力サ                                                                                                    |
| Transfer 2019 1998 1998 1998 1998 1998 1998 1998 1                                                                                                    | 更新前のユーザを確認する場合、検索                                                                                                    | ▲<br>条件を入力後、「検索」ボタン                                                                                                    | を押してください。                                                                                                    |                                                                                                    |                                                                                                    |                                                                                                    |                                                                                                    |                                                            | 1167776                                                                                                    |
|                                                                                                    | 確認しないでユーザ更新を行う場合は、<br>更新前のユーザを確認し、「ユーザ更報                                                                                                    | 「ユーザ更新の確認へ」ホタン<br>fの確認へ」ボタンを押してくださ                                                                                                    | を押してください。<br>い。                                                                                                    |                                                                                                    |                                                                                                    |                                                                                                    |                                                                                                    | ユーナ                                                        | <sup>ド</sup> 更新の確証                                                                                                    |
|                                                                                                    | <b>検索条件非表示</b> 検索条件                                                                                                    | を表示します。                                                                                                    |                                                                                                    |                                                                                                    |                                                                                                    |                                                                                                    |                                                                                                    | + 511                                                      |                                                                                                    |
| 1-76         0005740/45-10           1-76         000585.25           1-76         000585.25           1-76         000585.25           1-76         000585.25           1-76         000585.25           1-76         000585.25           1-76         000585.25           1-76         000585.25           1-76         0005000000000000000000000000000000000                                                                                                    | ■ ユーザ検索条件                                                                                                    |                                                                                                    |                                                                                                    |                                                                                                    |                                                                                                    |                                                                                                    |                                                                                                    | そうり                                                        | シンしまり。                                                                                                    |
|                                                                                                    | ユーザ名                                                                                                    |                                                                                                    | (96文                                                                                                    | 字以内/前方一致)                                                                                                    |                                                                                                    |                                                                                                    |                                                                                                    |                                                            |                                                                                                    |
| 変更                                                                                                    | 検索                                                                                                    |                                                                                                    |                                                                                                    | パーンの元頃に戻る                                                                                                    |                                                                                                    |                                                                                                    |                                                                                                    |                                                            |                                                                                                    |
|                                                                                                    | 戻る ユーザ更新                                                                                                    | の確認へ                                                                                                    |                                                                                                    |                                                                                                    |                                                                                                    |                                                                                                    |                                                                                                    |                                                            |                                                                                                    |
|                                                                                                    | コード体想面が                                                                                                    |                                                                                                    |                                                                                                    |                                                                                                    |                                                                                                    | SODA                                                                                                    | 11/1 41 01                                                                                                    |                                                            |                                                                                                    |
| ● ● ● ● ● ● ● ● ● ● ● ● ● ● ● ● ● ● ●                                                                                                    | - 7 HH HK 天利                                                                                                    |                                                                                                    | mt-821                                                                                                    |                                                                                                    |                                                                                                    | SURK                                                                                                    |                                                                                                    |                                                            |                                                                                                    |
| ##20-79 ##214 ####014.2## ###016.2####################################                                                                                                    | ① 更新前を確認                                                                                                    | ⇒ ② 更新内容を                                                                                                    | offesc ⇒                                                                                                    | <li>③ ユーザ更新完了</li>                                                                                                    |                                                                                                    |                                                                                                    |                                                                                                    |                                                            |                                                                                                    |
| Remove Products (1-1-7年前の観知)(形が2時代)(10年代)     Remove Products (1-1-7年前の観知)(1月か2時代)(1日年代)     Remove Products (1-1-7年前の観知)(1日年代)(1日年代)     Remove Products (1-1-7年前の観知)(1日年代)(1日年代)     Remove Products (1-1-7年前の観知)(1日年代)(1日年代)     Remove Products (11-1-7年前の観知)(1日年代)(1日年代)     Remove Products (11-1-7年前の観知)(1日年代)(1日年代)     Remove Products (11-1-7年前の観知)(1日年代)(1日年代)     Remove Products (11-1-7年前の観知)(1日年代)(1日年代)     Remove Products (11-1-7年前の観知)(11-1-7年前の観知)     Remove Products (11-1-7年前の観知)     Remove Products (11-1-7年前の観知)     Remove Products (11-1-7年前の観知)     Remove Products (11-1-7年前の観知)     Remove Products (11-1-7年前の観知)     Remove Products (11-1-7年前の観知)     Remove Products (11-1-7年前の観知)     Remove Products (11-1-7年前の観知)     Remove Products (11-1-7年前戦)(11-1-7年前秋日)     Remove Products (11-1-7年前秋日)     Remove Products (11-1-7+1-748))     Remove Products (11-1-7+1-748))     Remove Products (11-1-7+1-748))     Remove Products (11-1-7+1-748))     Remove Products (11-1-7+1-748)                                                                                                    | 更新前のユーザを確認する場合、検索<br>確認しないでユーザ更新を行う場合は                                                                                                    | 条件を入力後、「検索」ボタン<br>「ユーザ更新の確認へ」ボタン                                                                                                    | を押してください。<br>を押してください。                                                                                                    |                                                                                                    |                                                                                                    |                                                                                                    |                                                                                                    |                                                            |                                                                                                    |
| WEBER TRADE         J-ザダ酸ジスト<br>JRF - JORE ARE<br>INF - JORE ARE<br>INO                                                                                                    | 史新前のユーザを確認し、「ユーザ更新                                                                                                    | Tの確認へJボタンを押してくださ<br>* * =: * *                                                                                                    | ·U\o                                                                                                    |                                                                                                    |                                                                                                    |                                                                                                    |                                                                                                    |                                                            |                                                                                                    |
| Set 0-1945 RAFE         2010-194           11         1010-194           11         1010-194           11         1010-194           11         1010-194           11         1010-194           11         1010-194           11         1010-194           11         1010-194           11         1010-194           11         1010-194           11         1010-194           11         1010-194           11         1010-194           11         1010-194           11         1010-194           11         1010-194           11         1010-194           11         1010-194           11         1010-194           11         1010-194           11         1010-194           11         1010-194           11         1010-194           11         1010-194           11         1010-194           11         1010-194           11         1010-194           11         1010-194           11         1010-194           11         1010-194                                                                                                    | <b>検索条件表示</b><br>検索条件表示                                                                                                    | を表示します。                                                                                                    | つーザ情報                                                                                                    | 6U215                                                                                                    |                                                                                                    |                                                                                                    |                                                                                                    |                                                            |                                                                                                    |
| 0x - 57       0x - 57       0x - 57         110       0x - 57       0x - 57         110       0x - 57       0x - 57         110       0x - 57       0x - 57         110       0x - 57       0x - 57         110       0x - 57       0x - 57         110       0x - 57       0x - 57         110       0x - 57       0x - 57         110       0x - 57       0x - 57         110       0x - 57       0x - 57         110       0x - 57       0x - 57         110       0x - 57       0x - 57         110       0x - 57       0x - 57         110       0x - 57       0x - 57         110       0x - 57       0x - 57         111       0x - 57       0x - 57         111       0x - 57       0x - 57         111       0x - 57       0x - 57         111       0x - 57       0x - 57         111       0x - 57       0x - 57         111       0x - 57       0x - 57         111       0x - 57       0x - 57         111       0x - 57       0x - 57         111       0x - 57       0x - 57                                                                                                    |                                                                                                    |                                                                                                    | 3件中 1-3作                                                                                                    | 4を表示                                                                                                    |                                                                                                    |                                                                                                    |                                                                                                    | 変更育                                                        | 前のユーザ                                                                                                    |
| IFEB         D グ ( 20         2 - ザ8         2 - ザ8           IFEB         denhama         で 人名・(万)-<br>マ 人名・(万)-<br>マ 人名<br>(万)-<br>マ 人名・(万)-<br>マ 人名<br>(万)-<br>マ 人名<br>(万)-<br>マ 人)-<br>(万)-<br>マ 人)-<br>(万)-<br>マ 人)-<br>(万)-<br>マ 人)-<br>(万)-<br>マ 人)- | 10ページ前 前ページ                                                                                                    |                                                                                                    | 1                                                                                                    |                                                                                                    |                                                                                                    | 次ページ 10/                                                                                                    | ページ次                                                                                                    |                                                            |                                                                                                    |
| IFEB         dentanar         マムカッズボゲー         マンクコーダ           IFEB         dentanar         マムカッズボゲー         マンカコーダ           IFEB         dentanar         マムカッズボゲー         マンカコーダ           IFEB         Gentanar         マムカッズボゲー         マンカコーダ           IFEB         Gentanar         マスカッズボゲー         マンカコーダ           IFEB         Gentanar         マスカッズボゲー         マンカーダ           IFEB         Gentanar         O THYPEGE         Gentanar           IFEB         Gentanar         O THYPEGE         Gentanar           IFEB         Gentanar         O THYPEGE         Gentanar           IFEB         Gentanar         O THYPEGE         Gentanar           IFEB         Gentanar         O THYPEGE         Gentanar           IFEB         Gentanar         IFEB         Gentanar         Gentanar           IFEB         Gentanar         IFEB         Gentanar         Gentanar         Gentanar           IFEB         Gentanar         IFEB         IFEB         Gentanar         Gentanar         Gentanar           IFEB         IFEB         IFEB         IFEB         IFEB         IFEB         IFEB         IFEB         IFEB         IFEB         IFE                                                                                                    | 詳細ロり                                                                                                    | インD                                                                                                    |                                                                                                    | ユーザ名                                                                                                    |                                                                                                    | ユーザ種別                                                                                                    |                                                                                                    | 示され                                                        | <i>、</i> ますので、                                                                                                    |
| IFIE         dentance         マ.人名い大男/         マスクシューダ         マスクシューダ           IFIE         dentance         マ.人名い大男/         マスクシューダ         ア         ア                                                                                                    | <b>i¥</b> ₩ denhana↔                                                                                                    |                                                                                                    | でんさい花子↩                                                                                                    |                                                                                                    | マスターユーザ                                                                                                    |                                                                                                    |                                                                                                    |                                                            |                                                                                                    |
| Image       dmakhi//       で、んない一野//       -#2-4'       をクリックします。         101-27       第パージ       101-27       101-27       たこのの時にない       をクリックします。         2-75歳の実際にない       0.2 - 75歳の実際にない       500年/00141007       たこのの時にない       たこのの時にない       たこのの時にない         2-75歳の実際にない       0.2 - 75歳の実際にす       0.2 - 75歳の実際にす       500年/00141007       たこのの時にない       たこのの時にない       たたい       たこのの時にない       たたい       たこのの時にない       たたい       たたい       たたい       たたい       たたい <td< td=""><td></td><td></td><td></td><td></td><td></td><td></td><td></td><td>7 -+</td><td>ナ 田 ギト(1) ん作 ミ</td></td<>                                                                                                    |                                                                                                    |                                                                                                    |                                                                                                    |                                                                                                    |                                                                                                    |                                                                                                    |                                                                                                    | 7 -+                                                       | ナ 田 ギト(1) ん作 ミ                                                                                                    |
| ort-70       mr-71       mr-72       mr-72       mr-73       mr-73       mr-74         IS       1-755       1-755       SORKUMATE       SORKUMATE         IS       1-755       SORKUMATE       SORKUMATE         IS       0.556       0.556       SORKUMATE         IS       0.556       0.556       SORKUMATE         IS       0.556       0.556       SORKUMATE         IS       0.556       0.556       SORKUMATE       ISORKUMATE         IS       0.556       0.556       ISORKUMATE       ISORKUMATE         IS       0.557       1.557       ISORKUMATE       ISORKUMATE       ISORKUMATE         IS       0.557       1.557       ISORKUMATE       ISORKUMATE       ISORKUMATE       ISORKUMATE         IS       0.557       1.557       ISORKUMATE       ISORKUMATE       ISORKUMATE       ISORKUMATE         ISORKUMATE       ISORKUMATE       ISORKUMATE       ISORKUMATE       ISORKUMATE       ISORKUMATE         ISORKUMATE       ISORKUMATE       ISORKUMATE       ISORKUMATE       ISORKUMATE       ISORKUMATE         ISORKUMATE       ISORKUMATE       ISORKUMATE       ISORKUMATE       ISORKUMATE       ISORKUMATE       ISORKU                                                                                                    | iiii dentaro+/                                                                                                    |                                                                                                    | でんさい太郎↩                                                                                                    |                                                                                                    | マスターユーザ                                                                                                    |                                                                                                    |                                                                                                    | ユーサ                                                        | ナ史新の確語                                                                                                    |
| R3       2-79至新の福祉//         P3       2-79至新の福祉//         1-79前後受新信息       0 2-1925年7         P3       0 2-1925年7         P3       0 2-1925年7         P3       0 2-1925年7         P3       0 2-1925年7         P3       0 2-1925年7         P3       0 2-1925年7         P3       0 2-1925年7         P3       0 2-1925年7         P3       0 2-1925年7         C2002年8月26日       0 2-1925年7         C2002年8月26日       0 2-1925年7         C2002年8月26日       0 2-1925年7         C2002年8月26日       0 2-1925年7         C2002年8月26日       0 2-1925年7         C2002年8月26日       0 2-1925年7         C2002年8月26日       0 2-1925年7         C2002年8月26日       0 2-1925年7         C2002年8月26日       0 2-1925年7         C2002年8月26日       0 2-1925年7         C2002年8月27日       0 255175         C2002年8月27日       0 2551757         C2002年7       C2002年8月26日         C2-1925627       0 2551757         C2002年8月27日       0 2551757         C2002年8月27日       0 2551757         C2002年7       C2002年7         C2002年7       C2002年7                                                                                                    | i¥i dentaro+<br>i¥i denichi+                                                                                                    |                                                                                                    | でんさい太郎↔<br>でんさい一郎↔                                                                                                    |                                                                                                    | マスターユ <i>ーザ</i><br>一般ユーザ                                                                                                    |                                                                                                    |                                                                                                    | ユー+<br>をクリ・                                                | <u>ナ更新の確認</u><br>ックします。                                                                                                    |
| Trongenz- 中端線の業務に行います。<br>The main free control (1) (1) (1) (1) (1) (1) (1) (1) (1) (1)                                                                                                    | 詳細         dentarov           詳細         denichiv           のページ前         前ページ           戻る         2 一切更新                                                                                                    | の確認へ                                                                                                    | でんさい太郎。<br>でんさい一郎。<br>1                                                                                                    |                                                                                                    | マスターユーザ<br>一般ユーザ                                                                                                    | 次ページ 100<br><u>ページの大き</u>                                                                                                    | ページ次<br>順に戻 <u>る</u>                                                                                                    | ユー <u>+</u><br>をクリ <sup>・</sup>                            | <u>ナ更新の確</u> 調<br>ックします。                                                                                                    |
| ・通知工 - ザダスト <li>          ・ガクインD           ・ガンスト      </li> <li>          ・ガンスト      </li> <li>         ・ガンスト          ・ガンスト      </li> <li>         ・ガンスト      </li> <li>         ・ガンスト          ・ガンスト      </li> <li>         ・ガンスト          ・ガンスト      </li> <li>         ・ガンスト          ・ガンスト         ・ガンスト         ・ガンス         ・ガンス         ・ガンス         ・ガンス         ・ガンス         ・ガンス         ・         ・         ・</li>                                                                                                    | 詳細         dentarow           詳細         denichiw           のページ前         前ページ           戻る         2-ザ実新           ユーザ情報更新確認         ① 更新前を確認                                                                                                    | <mark>の確認へ</mark><br>→ ② 更新内容(                                                                                                    | でんさい太郎。<br>でんさい一郎』<br>1                                                                                                    | ① ユーザ更新完了                                                                                                    | マスターユーザ<br>一般ユーザ                                                                                                    | 次ページ 100<br><u>ページの井</u><br>SORM                                                                                                    | ページ次<br><u>順に戻る</u><br>CUK1 41 02                                                                                                    | <u>ユー</u> +<br>をクリ                                         | <u>ナ更新の確</u> 言<br>ックします。                                                                                                    |
| ロノンD         ユーザ客         ユーザ権納         メールアドレス           建由はないい         でんざい京チャ         一般ユーザ         このの決測に変え         ユーザ情報更新内           変更ユーザリハト         エーザ名         ユーザ名         エーザ名         エーザ名         エーザ名           (空買約)         エーザ名         ユーザ名         アクリント         こーガスの         空運約)         ホーボアドレス           (空買約)         エーザ名         (空買約)         アクリー         (空買約)         アクリー         を確認し、確認用承           (空買約)         (空買約)         (空買約)         (空買約)         (空買約)         (ご回約)         パスワードを入力し           (空買約)         (空買約)         (空買約)         (空買約)         (ご回約)         エーザ更新の実行           (空買約)         (空買約)         (空買約)         (ごの決測)         エーザ (空買約)         エーザ (空買約)           (空買約)         (空買約)         (ご回約)         (ご回約)         エーザ情報更新う         しました。           (回約)         (回約)         (回約)         (回約)         (ごの洗測)         エーザの表測の変引           (小がしばん)         (回答約)         (回)         (回)         (この洗測の完)         エーザ 情報の変引           (空買約)         (回)         (回)         (回)         (回)         (回)         (回)           (空買約)         (回)         (回)         (回)         (回) <th>詳細         dentarow           詳細         denichiw           0ページ前         前ページ           戻る         2.一切更新           2.一切情報更新確認         ① 更新前を確認           () 「見新前を確認         ① 見新前を確認           () 「日本の二字ーンサ清報の更新た行、<br/>力をすべ直認を、<br/>12.一切を読んであたまれている場合。           2.一切を読ん         1.一切更新の定式           2.一切を読んでいた。         1.二切を読んであたまれている場合。</th> <th>の確認へ<br/>② 更新内容<br/>はす。<br/>現室外の文字が含まれてしま<br/>現室外の文字が含まれてしま<br/>場合、現室外のメールアドレフ</th> <th>でんさい大郎。<br/>でんさい一郎。<br/>1<br/>1<br/>1<br/>1<br/>1<br/>1</th> <th><ol> <li>① ユーザ更新完了</li> <li>※更を行ってください。</li> </ol></th> <th>マスターユーザ<br/>一般ユーザ</th> <th>決ページ 100<br/><u>ページの</u>未<br/>SCRK</th> <th>ページ次<br/><u>他に戻る</u><br/>CUK1 41 02</th> <th><u>ユー</u>+<br/>をクリ</th> <th><u>ナ更新の確</u>調<br/>ックします。</th>                                                                                                    | 詳細         dentarow           詳細         denichiw           0ページ前         前ページ           戻る         2.一切更新           2.一切情報更新確認         ① 更新前を確認           () 「見新前を確認         ① 見新前を確認           () 「日本の二字ーンサ清報の更新た行、<br>力をすべ直認を、<br>12.一切を読んであたまれている場合。           2.一切を読ん         1.一切更新の定式           2.一切を読んでいた。         1.二切を読んであたまれている場合。                                                                                                    | の確認へ<br>② 更新内容<br>はす。<br>現室外の文字が含まれてしま<br>現室外の文字が含まれてしま<br>場合、現室外のメールアドレフ                                                                                                    | でんさい大郎。<br>でんさい一郎。<br>1<br>1<br>1<br>1<br>1<br>1                                                                             | <ol> <li>① ユーザ更新完了</li> <li>※更を行ってください。</li> </ol>                                                                                                    | マスターユーザ<br>一般ユーザ                                                                                                    | 決ページ 100<br><u>ページの</u> 未<br>SCRK                                                                                                    | ページ次<br><u>他に戻る</u><br>CUK1 41 02                                                                                                    | <u>ユー</u> +<br>をクリ                                         | <u>ナ更新の確</u> 調<br>ックします。                                                                                                    |
| detergou <sup>1</sup> でんるい先ナ <sup>2</sup> 一様ユーザ       ユーザ       ユーザ       市報 更新内         変更ユーザリスト       (二つの洗顔に戻る)       ユーザ       (二つの洗顔に戻る)       ユーザ       存 確認し、確認用承         (空買約) かんかいあた。       (空買約) かんかいあた。       (空買約) かんかいた。       (ご回約) かんかいた。       (ご回約) かんかいた。       (ごの次, (ごのか)) かんかいた。       (ご回約) かんかいた。       (ごの次, (ごのか)) かんかいた。       (ごのか) かんかいた。       (ごのか) かんかいた。       (ごのか)       (ごのか) <td< th=""><th>詳細         dentarow           詳細         denichiw           100ページ前         前ページ           戻る         ユーザ東新           ユーザ情報更新確認         ① 更新前を確認           しての内容でユーザ精権の更新を注意         ① フリ新市を確認           レドの内容でユーザ構築の更新を注入し、必要が必要が、         二・サスト           小川がしスにくいが表示されている場合、         ・・・・・・・・・・・・・・・・・・・・・・・・・・・・・・・・・・・・</th><th>の確認へ<br/>② 更新内容(<br/>」はす。<br/>」パタンを押してください。<br/>規定外の文字が含まれてしま<br/>場合、規定外のメールアドレフ</th><th>でんさい大郎。<br/>でんさい一郎。<br/>1<br/>●確認 →<br/>す。<br/>が登鉢されてします。</th><th><ol> <li>① ユーザ更新完了</li> <li>※変更を行ってください。</li> </ol></th><th>マスターユーザ<br/>一般ユーザ</th><th>次ページ 100<br/><u>ページの</u>井<br/>SORK</th><th>ページ次<br/><u>例に定る</u><br/>CUK14102</th><th><u>ユー</u>+<br/>をクリ</th><th><u>ナ更新の確</u>調<br/>ックします。</th></td<>                                                                                                    | 詳細         dentarow           詳細         denichiw           100ページ前         前ページ           戻る         ユーザ東新           ユーザ情報更新確認         ① 更新前を確認           しての内容でユーザ精権の更新を注意         ① フリ新市を確認           レドの内容でユーザ構築の更新を注入し、必要が必要が、         二・サスト           小川がしスにくいが表示されている場合、         ・・・・・・・・・・・・・・・・・・・・・・・・・・・・・・・・・・・・                                                                                                    | の確認へ<br>② 更新内容(<br>」はす。<br>」パタンを押してください。<br>規定外の文字が含まれてしま<br>場合、規定外のメールアドレフ                                                                                                    | でんさい大郎。<br>でんさい一郎。<br>1<br>●確認 →<br>す。<br>が登鉢されてします。                                                                         | <ol> <li>① ユーザ更新完了</li> <li>※変更を行ってください。</li> </ol>                                                                                                    | マスターユーザ<br>一般ユーザ                                                                                                    | 次ページ 100<br><u>ページの</u> 井<br>SORK                                                                                                    | ページ次<br><u>例に定る</u><br>CUK14102                                                                                                    | <u>ユー</u> +<br>をクリ                                         | <u>ナ更新の確</u> 調<br>ックします。                                                                                                    |
| 2 変更 - ザリハト       2 - ザ名       2 - ザ後別       ア・カアドレス       を確認し、確認用承         (変更約) をあたるを・       (変更約) である にあチ・       (変更約) マムき になチ・       (変更約) マムき になチ・       (変更約) マムき になチ・       (変更約) マムき になチ・       (変更約) マムき になチ・       (変更約) マムき になチ・       (変更約) マムき になチ・       (変更約) マムき になチ・       (変更約) マムき になチ・       (変更約) マムき にな + ( (変更約) マムき にな + ( ( 変更約) マムき に + ( ( 変更約) マムき ブ       ( 変更約) マムき に + ( ( 変更約) マムき ブ       ( 変更約) マムき に + ( ( 変更約) マムき ブ       ( 変更約) マムき ブ       ( 空更約) マムき ブ       ( 空更約) マムき ブ       ( 空更約) マムき ブ       ( 空更約) マムき ブ       ( 空更約) マムき ブ       ( 空更約) マムき ブ       ( 空更約) マムき                                                                                                    | 詳細         dentarow           詳細         dentarow           「算細         dentarow           回のページ前         前ページ           原る         2-ザ実新           こ         - ワリト           回         更新前を確認           してのり雪でユーザ月精砂の更新を行った         2-サダ新           レドのり雪でユーザ月精砂の更新を確認         2-サダル           レドのり雪でユーザ月精砂の更新を定載記録         1-リデドシュント           ・カポレーンスの大売たたれてしる場合。         - 小ポレーンスの大売たれてしる場合。           ・協力和ユーザリスト         ログインD           ・協力和ユーザリスト         ログインD                                                                                                    | の確認へ ② 更新内容/<br>います。<br>いおシを押してください。<br>規定外の文字が含まれてしま<br>場合、規定外のメールアドレス                                                                                                    | でんさい大郎。<br>でんさい一郎。<br>1<br>* 確認 →<br>*<br>*<br>*<br>*<br>*<br>*<br>*                                                         | <ul> <li>① ユーザ更新完了</li> <li>※更を行ってください。</li> <li>ユーザ種別</li> </ul>                                                                                                    | マスターユーザ<br>一般ユーザ                                                                                                    | 次ページ 100<br><u>ページの</u> 共<br>SORM<br><u>メールアドレス</u>                                                                                                    | ページ次<br>強に <u>度る</u><br>(UK14102                                                                                                    | <u>ユー</u> +<br>をクリ                                         | <u>ナ更新の確</u> 調<br>ックします。                                                                                                    |
| ログィンD         2-ザ名         2-ザ種類         メールアドレス           (変更前) なんも本茶・<br>(変更前) なんも本茶・<br>(変更前) なんも、本茶・<br>(変更前) なんも、本茶・<br>(な一切) なんも、<br>、<br>たっ<br>(な一切) なんも、<br>、<br>たっ<br>(な一切) なんも、<br>、<br>たっ<br>(な一切) なんも、<br>、<br>たっ<br>(な一切) なんも、<br>、<br>たっ<br>(な) たっ<br>(な)<br>(な)<br>(な)<br>(な)<br>(な)<br>(な)<br>(な)<br>(な)<br>(な)<br>(な)                                                                                                    | 詳細         dentarov           詳細         denichiv           100ページ前         前ページ           度る         ユーザ更新           ユーザ情報更新確認         0           ・サリア新命確認         1           レアの内容でユーザ情報の更新を行ったの実行の実行<br>力容をご確認後、レコーザ更新の実行<br>コーザるになが表示されている<br>(必須) 欄は必ず入力してださい。           ・協加ユーザリスト           ログインD           自れ以ouv'                                                                                                    | の確認へ ② 更新内容化<br>はます。<br>1)ポジェを押して代きいし、<br>規定外のメールアドレス ユーサ<br>でんさい京子+                                                                                                    | でんさい大郎。<br>でんさい一郎。<br>1<br>2<br>き。<br>が登録されてします。<br>名                                                                        | <ul> <li>① ユーザ更新完了</li> <li>③ 変更を行ってください。</li> <li><b>ユーザ種別</b></li> <li>一般ユーザ</li> </ul>                                                                                                    | マスターユーザ<br>一般ユーザ                                                                                                    | 次ページ 100<br><u>ページの外部</u><br>SORK<br><u>メールアドレス</u><br>15000000000000000000000000000000000000                                                                                                    | ページ次<br>順に戻る<br>(UK14102                                                                                                    | <u>ユー</u> +<br>をクリ                                         | <sup>ナ</sup> 更新の確 <sub></sub>                                                                                                    |
| (②要前) dentana.<br>(③要前) dentana.<br>(③<br>) and dentana.<br>(③<br>) and dentana.<br>(③<br>) and                                                                                                    | 詳細         dentarov           詳細         denichiv           0ページ前         前ページ           戻る         ユーザ更新           ユーザ情報更新確認         0           ワ.更新前を確認         ロージ第約を行いていりまでユーザ情報の更新を行う           レマの内容でユーザ情報の更新を行いているの美術         ロッグ美術の構成の美術ない。           レマの内容でユーザ情報の更新を行う         ログストロングを行う、作者美示されているが表示されている           「追加ユーザリスト         ログインDO           ログス・ロック         ログ・フレの           食の加ユーザリスト         ログ・フレの           マクコーザリスト         ログ・フレの           マクコーザリスト         ログ・フレの                                                                                                    | の確認へ ② 更新内容(<br>います。<br>コボジを押して代さい、<br>現空外のジェールアドレフ<br>場合、現空外のジェールアドレフ ユーザ でんさい京チッ                                                                                                    | でんさい大郎→<br>でんさい一郎→<br>1<br>***********************************                                                               | <ul> <li>① ユーザ更新完了</li> <li>。変更を行ってください。</li> <li>ユーザ種別</li> <li>一般ユーザ</li> </ul>                                                                                                    | マスターユーザ<br>一般ユーザ                                                                                                    | 次ページ 10<br><u>ペ</u> ージの先5<br>SORK<br><u>メールアドレス</u><br>8€●●●●●●●                                                                                                    | ページ次<br>順に戻る<br>(UK14102                                                                                                    | <u>ユー</u> +<br>をクリ<br>エー+                                  | <u>ナ<br/>更新の確認</u><br>ックします。                                                                                                    |
| (②要領) 4entano.<br>(③要領) 4entano.<br>(③=□) 1.5 (③=□) 1.5 (③=□) 1.5 (④=□) 1.5 (④=□) 1.5                                                                                                    | 詳細         dentarow           詳細         denichiw           10ページ前         前ページ           戻る         1-ヴ東新           コーザ情報更新確認         0           ワ.更新前を確認         1-ヴ東新           レアの内容でユーゲ情報の更新を行         1-ジア東新           レアの内容でユーゲ情報の更新を得る         1-マア更新           レアの内容でユーゲ情報の更新を得る         1-マアリア           レマーダにく、パネテネトているのテキューズをに、         1-マアレアレンに (× パル 表示テネト ているのティールアドレンスに (× パル 満立なり 入力) て ださい。           追加ユーザリスト         ログインD           denkyou*         委更ユーザリスト           ログインD         ログインD                                                                                                    | の確認へ ○ 更新内容・<br>します。<br>コボジを押して欠さい、<br>現空外のメールアドレフ 星ンパンを押して欠さい、<br>場合、現空外のメールアドレフ ローザ でんさい京チャー                                                                                                    | でんさい大郎→<br>でんさい一郎→<br>1<br>***********************************                                                               | ① ユーザ更新完了     ③    変更を行ってください。 <b>ユーザ種別</b> 一般ユーザ <b>ユーザ種別</b>                                                                                                    | マスターユーザ<br>一般ユーザ                                                                                                    | 次ページ 10<br><u>ページの先</u><br>SCRk<br>メールアドレス<br>総色・シーシー・・・・・<br>ページの<br>メールアドレス                                                                                                    | ページ次<br>側に置る<br>(UK14102                                                                                                    | ユー+<br>をクリ<br>ユー +<br>を確認                                  | <u>ナ更新の確</u><br>ックします。<br>「情報更新<br>に、確認用<br>が                                                                                                    |
| (変更前) 4mich.       (変更前) - 4k2 + - 4f.       (変更前) - 4k2 + - 4f.       (変更前) - 4k2 + - 4f.       (変更前) - 4k2 + - 4f.       (変更前) - 4k2 + - 4f.       (変更前) - 4k2 + - 4f.       (な変更前) - 4k2 + - 4f.       (な変更前) - 4k2 + - 4f.       (な変更前) - 4k2 + - 4f.       (な変更前) - 4k2 + - 4f.       (な変更前) - 4k2 + - 4f.       (な変更前) - 4k2 + - 4f.       (な変更前) - 4k2 + - 4f.       (な変更前) - 4k2 + - 4f.       (な変更前) - 4k2 + - 4f.       (な変更前) - 4k2 + - 4f.       (な変更前) - 4k2 + - 4f.       (な の の の の の の の 0 + - 4f.       (な の の の の 0 + - 4f.       (な の の の の 0 + - 4f.       (な の の の の 0 + - 4f.       (a)                                                                                                    | 詳細         dentarow           詳細         denichiw           10ページ前         前ページ           度る         2 - グ更新           2 - グ情報更新確認         0 更新前を確認           1 - ジボロ・ガボーング数的の変折         - ジボロ・ガボボーング数的の変折           - ジボロ・ガボポテネれている場合、         - シアドルンに (へ)が表示されている。           2 - グリスト         ログインD           denkyouv         2 変更 1 - グリスト           (変更前) denhana.         (変更前) denhana.                                                                                                    | の確認へ ② 更新内容:<br>はす。<br>」ボジを押してださい、<br>場合、規定外のメールアドレフ<br>ない京子・<br>でんざい京子・<br>(変更前)でんきい希子・                                                                                                    | でんさい大郎→<br>でんさい一郎→<br>1<br>***********************************                                                               | ① ユーザ更新完了     ③    変更を行ってください。 <b>ユーザ種別</b> 一般ユーザ <b>ユーザ種別</b> (変更前) マスターユーザ                                                                                                    | マスターユーザ<br>一般ユーザ<br>-般ユーザ<br>(変更和)<br>(変更和)                                                                                                    | 次ページ 100<br><u>ページの先</u><br>SORK<br>メールアドレス<br>18・・・・・・・・・<br>ページの<br>メールアドレス                                                                                                    | ページ次<br>第に置る 3.UK14102 3.UK14102 3.UK14102                                                                                                    | ユー+<br>をクリ<br>ユー +<br>記<br>パスロ                             | <u>ナ更新の確</u><br>ックします。                                                                                                    |
| (1-20)先強に度る       クリックします。         確認用承認パスワード(必須)       ソフトウェアキーボードを開く       クリックします。         確認用承認パスワード(必須)       ソフトウェアキーボードを開く       (1-20)先強に度る         度る       ユーザ更新の実行       (1-20)先強に度る         ユーザ類物変更新完了       の更新的容を確認       (1-20)先強に度る         ロッサ情報変更重面より、対象ユーザに対して特別の追加を行ってださい。       ロリリ         ーガの雪野が完了しました。       (1-20)先強に度る         ーガの雪が完了しました。       (1-20)先強に度る         ーガの雪子が完大されている場合、規定外のパールアドレスが登録されていきす。変更を行ってださい。       (1-20)先強に度る         「ポリー       (1-20)先強に度る         「ポリー       (1-20)先後に度る         「ポリー       (1-20)先後に度る         「市場低の変更」       (1-20)先後に度る         「ホリー       (1-20)先後に度る         「市場       (1-20)先後に度る         「市場報の変更」       (1-20)先後に度る         「ホー       (1-20)先後に度る         「市場報の変更」       (1-20)先後に度る         「ホー       (1-20)先後に度る                                                                                                    | 詳細         dentarov           詳細         denichiv           ov<-ジ前                                                                                                    | の確認へ ○ 更新内容・ します。 」ボタンを押してださい。 提定外の文プが含まれていません。 提定外の文プが含まれていません。 場合、規定外のスールアドレフ こーサ でんさい京子・ (変更前)でたきいが知 (変更前)でたきいが知 (変更前)でたきいが知 (変更前)でたきいが知 (変更前)でたきいが知 (変更前)でたきいが知 (変更前)でたきいが知 (変更前)でたきいが知                                                                                                    | でんさい大郎→<br>でんさい→郎→<br>1<br>1<br>********************************                                                             |                                                                                                    | マスターユーザ<br>→脱ユーザ<br>・<br>・<br>・<br>・<br>・<br>・<br>・<br>・<br>・<br>・<br>・<br>・<br>・                                                                                                    | 次ページ 100<br><u>ページの</u> 先3<br>SCRK<br>メールアドレス<br>ほき・・・・・・・・・・・・・・・・・・・・・・・・・・・・・・・・・・・・                                                                                                    | ページ次<br>側に置る<br>(UK1 41 02                                                                                                    | ユー+<br>をクリ<br>ユー +<br>記<br>パスワ                             | <u>ナ更新の確</u><br>ックします。<br>「情報 ででです。<br>リードを入力                                                                                                    |
| <ul> <li>確認用承認パスワード</li> <li>確認用承認パスワード(必須)</li> <li>ソフトウェアキーボードを開K</li> <li>アラの先類に戻る</li> <li>ユーザ情報更新完</li> <li>ユーザ情報更新完</li> <li>ユーザ情報更新完</li> <li>ロ刷</li> <li>ユーザ情報更新完</li> <li>ロ刷</li> <li>・ の更新が完了しました。</li> <li>・ 切の見新が完了しました。</li> <li>・ 切の見新が完了しました。</li> <li>・ 切の見新が完了しました。</li> <li>・ 切の見新が完了しました。</li> <li>・ 切の見新が完了しました。</li> <li>・ 切の見新が完了しました。</li> <li>・ 切の見新が完了しました。</li> <li>・ 切の見新が完了しました。</li> <li>・ 切る見知が完了しました。</li> <li>・ 切る見知が完了しました。</li> <li>・ 切る見知が完了した。</li> <li>・ 切る見知が完了した。</li> <li>・ 切る見知が完了しました。</li> <li>・ 切る見知が完了しました。</li> <li>・ 切る見知が完了しました。</li> <li>・ 切るしました。</li> <li>・ 切るしました。</li> <li>・ ローザ情報の変見</li> <li>・ ローザ情報の変見</li> <li>・ ローザ情報の変見</li> <li>・ ローザ情報の変見</li> <li>・ ロージのた例にままま</li> </ul>                                                                                                    | 詳細         dentarov           詳細         denichiv           o         前ページ           戻る         2.一切更新           ユーザ情報更新確認         0.更新前を確認           シージ病報更新確認         0.更新前を確認           シージ病報の更新を確認         1.一切見知の更新           シージスに、パネデニれている場合、         1.一切見知の見当           ・・シードレンにくりが表示されている場合、         1.・シードレント           追加ユーザリスト         ログインD           denkyouv'         変更ユーザリスト           (変更前) denhana.         (変更前) denhana.           (変更前) denhana.         (変更前) denhana.           (変更前) denhana.         (変更前) denhana.           (変更前) denhana.         (変更前) denhana.           (変更前) denhana.         (変更前) denhana.           (変更前) denhana.         (変更前) denhana.           (変更前) denhana.         (変更前) denhana.           (変更前) denhana.         (変更前) denhana.           (変更前) denhana.         (変更前) denhana.           (変更前) denhana.         (変更前) denhana.           (変更前) denhana.         (変更前) denhana.           (変更前) denhana.         (変更前) denhana.           (変更前) denhana.         (変更前) denhana.                                                                                                    | の確認へ<br>→<br>② 更新内容<br>はす。<br>ごボジンを押してだだらい。<br>場定外のメールアドレフ<br>本<br>「など、ないな<br>、<br>、<br>、<br>、<br>、<br>、<br>、<br>、<br>、                                                                                                    | でんさい大郎→<br>でんさい→郎→<br>1<br>*確認 →<br>*<br>*<br>*<br>*<br>*<br>*<br>*<br>*<br>*<br>*                                           |                                                                                                    | マスターニーザ       一般ユーザ       一般ユーザ       (空東市)       (空東市)       (空東市)       (空東市)       (空東市)       (空東市)       (空東市)       (空東市)       (空東市)                                                                                                    | 次ページ 100<br><u>ページの外部</u><br>SORK<br>メールアドレス<br>パージの<br>マージの<br>メールアドレス<br>メールアドレス                                                                                                    | ページ次<br>機に更る<br>3UK1 41 02                                                                                                    | ユー+<br>をクリ<br>ユー+<br>花<br>記<br>ユー+                         | <sup>ナ更新の確</sup><br>ックします。                                                                                                    |
| <ul> <li>         ではの生です。         <ul> <li>マング情報の変更へ</li> <li>ロジーグ情報の変更へ</li> <li>ロジーグ情報の変更へ</li> <li>ロジーグ情報の変更へ</li> <li>ロジーグ情報の変更へ</li> <li>ロジーグ情報の変更へ</li> <li>ロジーグはつけてき。</li> <li>マング音楽の大学への生ます</li> </ul> </li> <li> <ul> <li>マングクキャーボードを観火</li> <li>マングクキャーボードを観火</li> <li>マングクナダーボードを観火</li> <li>マングクナダーボードを観火</li> <li>マングクナダーボードを観火</li> <li>マングクナダーボードを観火</li> <li>マングクナダーボードを観火</li> <li>マングクナダーボードを観火</li> <li>マングクナダーボードを観火</li> <li>ロージーボードを観火</li> <li>ロージーボードを観火</li> <li>ロージーボード 特徴の 変更</li> <li>た クレーシックレックトレングの会話とれています。変更を行って 体をい、</li> </ul> <ul> <li>ロージの大振に定る</li> <li>ロージの大振に定る</li> <li>ロージの大振したの</li> <li>ロージの大振したの</li> <li>ホージの大振したの</li> <li>ホージの大振したの</li> <li>ホージの大振したの</li> <li>ホージの大振したの</li> <li>ホージの大振したの</li> <li>ホージの大振したの</li> <li>ロージの大振したの</li> <li>ロージの大振したの</li> <li>ロージー 情報の 変更</li> <li>たクレレックレーます</li> <li>ロージー (1)</li> </ul> <ul> <li>ロージの大振したの</li> <li>ロージの大振したの</li> <li>ホージの大振したの</li> <li>ロージー (1)</li> <li>ロージー (1)</li> <li>ロージー (1)</li> <li>ロージー (1)</li> <li>ロージの大振したの</li> <li>ロージの大振したの</li> <li>ロージの大振しため</li> <li>ロージー (1)</li> <li>ロージー (1)</li> <li>ロージー (1)</li> <li>ロージー (1)</li> <li>ロージー (1)</li> <li>ロージー (1)</li> <li>ロージー (1)</li> <li>ロージー (1)</li> <li>ロージー (1)</li> <li>ロージー (1)</li> <li>ロージー (1)</li> <li>ロージー (1)</li> <li>ロージー (1)</li></ul></li></ul>                                                                                                    | 詳細         dentarov'           詳細         dentarov'           課細         denichiv'           ov<-ジ前                                                                                                    | の確認へ             の確認へ             のでのです。             のでのです。             のでのでのです。             のでのでのでのです。             のでのでのでのでのでのでのでのでのでのでのでのでのでのでのでの                                                                                                    | でんさい大郎→<br>でんさい一郎→<br>1<br>***********************************                                                               | <ul> <li>① ユーザ更新完了</li> <li>③ 変更を行ってください。</li> <li>2 ーザ種別</li> <li>一般ユーザ</li> <li>(変更前) マスターユーザ</li> <li>(変更前) マスターユーザ</li> <li>(変更前) マスターユーザ</li> <li>(変更前) マスターユーザ</li> <li>(変更前) マスターユーザ</li> <li>(変更前) 一般ユーザ</li> </ul>                                                                                                    | マスターユーザ       一般ユーザ       一般ユーザ                                                                                                    | 次ページ 100<br>パージの井<br>SORK<br>メールアドレス<br>ほき・・・・・・・・・・・・・・・・・・・・・・・・・・・・・・・・・・・・                                                                                                    | ページ次<br>通に度る<br>(UK14102<br>(UK14102<br>)<br>(UK14102                                                                                                    | ユー+<br>をクリ<br>ユー+<br>記<br>パスワ<br>クリッ                       | <u>ナ<br/>更新の確認</u><br>ックします。                                                                                                    |
| 正       1-ガ更新の実行       SORKUKI 4103       ユーザ情報更新完         0       更新的容磁認       ●       0 ユーザ更新完了       ユーザ情報更新完         0       更新的容磁認       ●       0 ユーザ更新完了       ロレ         (中の更新的完了しまた。<br>(規) 中の場合になっ一時確定更適面より、対象ユーザに対して権限の追加を行ってださい。       印刷       ロました。         (中のの支援にたち)       (中の)       (中の)       (中の)         (中の)       (中の)       (中の)       (中の)       (中の)         (中の)       (中の)       (中の)       (中の)       (中の)         (中の)       (中の)       (中の)       (中の)       (中の)         (中の)       (中の)       (中の)       (中の)       (中の)         (中の)       (中の)       (中の)       (中の)       (中の)       (中の)         (中の)       (中の)       (中の)       (中の)       (中の)       (中の)         (中の)       (中の)       (中の)       (中の)       (中の)       (中の)       (中の)                                                                                                    | ぼ 初                                                                                                    | の確認へ<br>→ ② 更新内容<br>はす。<br>ごボジンを押してだだらい。<br>場定外のメールアドレフ<br>など、<br>なのの、<br>・<br>・<br>・<br>・<br>・<br>・<br>・<br>・<br>・<br>・<br>・<br>・<br>・                                                                                                    | でんさい大郎→<br>でんさい一郎→<br>1<br>***********************************                                                               |                                                                                                    | マスターユーザ       一般ユーザ       一般ユーザ       (変更有)<br>(変更有)<br>(変更有)<br>(変更有)<br>(変更有)<br>(変更有)<br>(変更有)                                                                                                    | 次ページ 100<br><u>ページの外部</u><br>SORK<br>メールアドレス<br>ページの<br>マージの<br>メールアドレス<br>メールアドレス<br>メールアドレス                                                                                                    | ページ次<br>類に更る 30K1 41 02 30K1 41 02 30K1 41 | ユー+<br>をクリ<br>ユー *<br>ネワー<br>キ<br>記<br>ワー+                 | <u>ナ<br/>更新の確</u><br>ックします。                                                                                                    |
| ユーザ情報更新完了       SCRKUK14103       ユーザ情報更新完         ①更新前を確認       →       ②更新内容を確認       →       ③ユーザ更新完了         ①の更新前を確認       →       ③ユーザ更新完了       印刷       しました。         ①の刷       ①の刷       ①の刷       しました。         …       ①の刷       ①の刷       ○コーザ「情報更新完」         …       ①の刷       ①の刷       ○コーザ「情報更新完」         …       ①の刷       ①の刷       ○コーザ「情報更新完」         …       …       ①の刷       ○コーザ「情報の変」         …       …       …       …         …       …       …       …         …       …       …       …         …       …       …       …         …       …       …       …         …       …       …       …         …       …       …       …         …       …       …       …         …       …       …       …       …         …       …       …       …       …         …       …       …       …       …         …       …       …       …       …         …       …       …       …                                                                                                    | 詳細         dentarov'           詳細         denichiv'           ov<-ジ前                                                                                                    | の確認へ<br>→<br>② 更新内容<br>はす。<br>はす。<br>はす。<br>はます。<br>はます。<br>はない<br>なずして伏だとい。<br>場定外のメールアドレク<br>でんざい京子・<br>・<br>・<br>・<br>・<br>・<br>・<br>・<br>・<br>・                                                                                                    | でんさい大郎→<br>でんさいー郎→<br>1<br>*確認 →<br>*<br>*<br>*<br>*<br>*<br>*<br>*<br>*<br>*<br>*                                           | ① ユーザ更新完了     ② ユーザ更新完了     ③ ユーザ更新完了     ③    ②    ②    □    ▽ザ種別     一般ユーザ                                                                                                    | マスターユーザ<br>一般ユーザ<br>一般ユーザ<br>・<br>・<br>・<br>・<br>・<br>・<br>・<br>・<br>・<br>・<br>・<br>・<br>・                                                                                                    | 次ページ 100<br><u>ページの米</u><br>SORK<br>メールアドレス<br>ページの<br>マージの<br>マージの<br>マージの<br>マージの<br>マージの<br>ページの<br>ページの<br>ページの<br>ページの<br>ページの<br>ポージの<br>ポージの<br>ポージの<br>ポージの<br>ポージの<br>ポージの<br>ポージの<br>ポ | ページ次<br>場に戻る<br>3UK1 41 02                                                                                                    | ユー+<br>をクリ<br>ユー +<br>記<br>パスワ<br>クリッ?                     | <u>ナ<br/>更新の確</u><br>ックします。                                                                                                    |
|                                                                                                    | 詳細         dentarov'           詳細         dentarov'           詳細         denichiv'           0ページ前         前ページ           戻る         1-ヴ東新           ロージ情報更新確認         ① 更新前を確認           () 更新前を確認         ① 見新前を確認           () 中学生のにくった表示されている場合、シールアドレスにくいうが表示されている場合、シールアドレスにくいうが表示されている場合、シールアドレスにくいうが表示されている場合、シールアドレスにしてださい。         追加ユーザリスト           ログインD         denkyour'           変更ユーザリスト         ログインD           (空要前) denhana.         (空要前) denhana.           (空要前) denhana.         (空要前) denhana.           (空要前) denhana.         (空要前) denhana.           (空要前) denhana.         (空要前) denhana.           (空要前) denhana.         (空要前) denhana.           (空要前) denhana.         (空要前) denhana.           (空要前) denhana.         (空要前) denhana.           (空要前) denhana.         (空頭前) denhana.           (空要前) denhana.         (空頭前) denhana.           (空頭前) denhana.         (空頭前) denhana.           (空頭前) denhana.         (空頭前) denhana.           (空頭前) denhana.         (空頭前) denhana.           (空頭前) denhana.         (空頭前) denhana.           (空頭前) denhana.         (空頭前) denhana.           (空頭前) denhana.         (空頭前) denhana.           (空頭) de | <ul> <li>● ② 更新内容</li> <li>します。</li> <li>コボジを押してださい(し<br/>現空外の文字が含まれてに考<br/>場合、現空外のメールアドレス</li> <li>ユーザ</li> <li>でんさい京子・</li> <li>マの(変更前)でんさいお子</li> <li>(変更前)でんさいお子</li> <li>(変更前)でんさいお子</li> <li>(変更前)でんさいお子</li> <li>(変更前)でんさいお子</li> <li>(変更前)でんさいお子</li> <li>(変更前)でんさいお子</li> <li>(変更前)でんさいお子</li> </ul> | でんさい大郎→<br>でんさい一郎→<br>1<br>***********************************                                                               | <ul> <li>① ユーザ更新完了</li> <li>② 更を行ってください。</li> <li>ユーザ種別</li> <li>一般ユーザ</li> <li>(②更前) マスターユーザ</li> <li>(③更前) マスターユーザ</li> <li>(③更前) マスターユーザ</li> <li>(③更前) マスターユーザ</li> <li>(③更前) マスターユーザ</li> <li>(③更前) マスターユーザ</li> <li>(③更前) 一般ユーザ</li> <li>(③更称) マスターユーザ</li> <li>(③更称) マスターユーザ</li> <li>(③更称) マスターユーザ</li> <li>(③更称) マスターユーザ</li> </ul> | マスターユーザ         一般ユーザ         一般ユーザ         (変更作)         (変更作)         (変更作)         (変更作)         (変更作)         (変更作)         (変更作)         (変更作)         (変更作)         (変更作)         (変更作)         (変更作)         (変更作)         (変更作)         (変更作)         (変更作)         (変更作)         (変更作)         (変更作)         (変更作)         (変更も)         (変更も)                                                                                                    | 次ページ 100<br>ページの井<br>SORK<br>メールアドレス<br>ほの・・・・・・・・・・・・・・・・・・・・・・・・・・・・・・・・・・・・                                                                                                    | ページ次<br>値に度る<br>(UK14102<br>(UK14102<br>(UK14102<br>(),<br>),<br>),<br>),<br>),<br>),<br>),<br>),<br>),<br>),<br>),<br>),<br>),<br>)                                                                                                    | ユー+<br>をクリ<br>ユー+<br>記<br>パスワ<br>クリッ?                      | <u>ナ<br/>更新の確</u><br>ックします。                                                                                                    |
|                                                                                                    | ぼ初                                                                                                    | の確認へ ○ 更新内容:<br>はす。<br>におりを押してだだらい。<br>規定外のメールアドレラ<br>でんざい京子・<br>でんざい京子・<br>(変更前)でんさい者<br>(変更前)でんさい者<br>(変更前)でんさい者 (変更前)でんさい者 (変更前)でんさい者 (変更前)でんさい者 (変更前)でんさい者 (変更前)でんさい者 (変更前)でんさい者 (変更前)でんさい。                                                                                                    | でんさい大郎→<br>でんさい→郎→<br>「<br>1<br>**********************************                                                           |                                                                                                    | マスターユーザ<br>一般ユーザ<br>一般ユーザ<br>・<br>・<br>・<br>・<br>・<br>・<br>・<br>・<br>・<br>・<br>・<br>・<br>・                                                                                                    | 次ページ 100<br><u>ページの米</u><br>SORK<br>メールアドレス<br>ページの<br>マージの<br>・・・・・・・・・・・・・・・・・・・・・・・・・・・・・・・・・・・・                                                                                              | ページ次<br>場に戻る 30K14102 (UK14102 (),                                                                                                    | ユー+<br>をクリ<br>ユ を パ ユー<br>クリック                             | <u>ナ<br/>更<br/>新<br/>の<br/>雄<br/>正<br/>ま<br/>す<br/>。<br/></u>                                                                                                    |
| - サの更新が完了しました。<br>(横ユーザの場合は、ユーザ情報変更画面より、対象ユーザに対して櫛根の追加を行ってださい。<br>- サクル になった、<br>- サクル になった、<br>- サクル になった、<br>- サクル になった、<br>- サクル になった、<br>- サクル になった、<br>- サイト ロック ロック ロック ロック ロック ロック ロック ロック ロック ロック                                                                                                    | ぼ羽田<br>はentaro・<br>ぼ羽田<br>はentaro・<br>です。<br>アマン・<br>アマン・<br>マッ、<br>アン・<br>アマン・<br>アン・<br>アン・                                                                                                    |                                                                                                    | でんさい大郎→<br>でんさい一郎→<br>1                                                                                                    | <ul> <li>① ユーザ更新完了</li> <li>※更を行ってください。</li> <li>ユーザ種別</li> <li>(変更約)マスターユーザ</li> <li>(変更約)マスターユーザ</li> <li>(変更約)マスターユーザ</li> <li>(変更約)マスターユーザ</li> <li>(変更約)マスターユーザ</li> <li>(変更約)マスターユーザ</li> <li>(変更約)マスターユーザ</li> <li>(変更約)マスターユーザ</li> <li>(変更約)マスターユーザ</li> <li>(変更約)・成ユーザ</li> <li>(変更約)・成ユーザ</li> </ul>                              | マスターユーザ<br>→脱ユーザ<br>→脱ユーザ<br>・<br>・<br>・<br>・<br>・<br>・<br>・<br>・<br>・<br>・<br>・<br>・<br>・                                                                                                    | 次ページ 100<br>ページの分割<br>SORK<br>メールアドレス<br>ページの<br>メールアドレス<br>メールアドレス<br>メールアドレス<br>メールフドレス                                                                                                    | ページ次<br>機定度る                                                                                                    | ユー+<br>をクリ<br>ユー 在<br>スワー+<br>カリッ?                         | <u>ナ<br/>更</u><br>か<br>か<br>か<br>か<br>た<br>、<br>ド<br>新<br>の<br>確<br>た<br>で<br>の<br>、<br>ド<br>新<br>す<br>。<br>、<br>ド<br>新<br>す<br>。<br>、<br>ド<br>新<br>す<br>。<br>、<br>ド<br>新<br>す<br>。<br>、<br>ド<br>新<br>す<br>。<br>、<br>ド<br>新<br>す<br>。<br>、<br>ド<br>新<br>す<br>。<br>、<br>ド<br>新<br>す<br>。<br>、<br>ド<br>新<br>す<br>。<br>、<br>ド<br>新<br>す<br>。<br>、<br>下<br>新<br>す<br>。<br>、<br>下<br>新<br>す<br>。<br>、<br>、<br>、<br>下<br>新<br>す<br>。<br>、<br>、<br>「<br>新<br>す<br>。<br>、<br>、<br>、<br>、<br>、<br>、<br>、<br>、<br>、<br>、<br>、<br>、<br>、 |
| 加工・サラボームは、二・サラボームは、「「「「「「「」」」」」」、「「」」」」、「「」」」」、「」」」、「」」、「                                                                                                    | 算細         dentarov           算細         dentarov           算細         dentarov           原本         前ページ           原本         1.0ページ           原本         1.0ページ           原本         1.0ページ           原本         1.0ページ           原本         1.0ページ           原本         1.0ページ           原本         1.0ページ           原本         1.0ページ           日本         1.0ページ           日                                                                                                    | の確認へ                                                                                                    | でんさい大郎→<br>でんさい一郎→<br>「<br>「<br>「<br>「<br>「<br>「<br>「<br>「<br>「<br>「<br>「<br>「<br>」<br>「<br>」<br>「<br>」<br>「<br>」            | <ul> <li>① ユーザ更新完了</li> <li>③ 夏更を行ってください。</li> <li>ユーザ種別</li> <li>① ユーザ種別</li> <li>② 更前) マスターユーザ</li> <li>③ 変更約) マスターユーザ</li> <li>③ 変更約) マスターユーザ</li> <li>③ 変更約) マスターユーザ</li> <li>③ フノア・ウェアキーボ</li> <li>③ ユーザ更新完了</li> </ul>                                                                                                    | マスターユーザ<br>→脱ユーザ<br>→脱ユーザ<br>・<br>・<br>・<br>・<br>・<br>・<br>・<br>・<br>・<br>・<br>・<br>・<br>・                                                                                                    | 次ページ 100<br>ページの分<br>SORK<br>メールアドレス<br>ページの<br>ページの<br>メールアドレス<br>メールアドレス                                                                                                    | ページ次<br>線に度る                                                                                                    | ユー+<br>をクリ<br>ユー 確 スワー+<br>スーー<br>レまし                      | <u>ナ<br/>更</u><br>か<br>か<br>か<br>か<br>た<br>、<br>が<br>ま<br>す<br>。<br>が<br>ボ<br>、<br>ド<br>新<br>す<br>、<br>、<br>ド<br>新<br>す<br>、<br>、<br>ド<br>新<br>す<br>、<br>、<br>、<br>ド<br>新<br>す<br>、<br>、<br>、<br>、<br>、<br>、<br>、<br>、<br>、<br>、<br>、<br>、<br>、                                                                                                    |
| リアドレスに(×)が表示されている場合、規定外のメールアドレスが登録されています。変更を行ってください。                                                                                                    | 算細         dentarov           算細         dentarov           算細         dentarov           算細         dentarov           原る         2-ヴ集銅           原る         2-ヴ集銅           夏         夏斯前を確認           しての写字こーゲ術像の更新を行いためまた。         2-ヴ集銅           内容と 電影後、12-グリア動の長行         2-ヴ集前の長行           ログインD         電力・ガリスト           夏         夏2-ブリスト           ログインD         (空乗前) 金融1本の。           (空乗前) 金融1本の。         (空乗前) 金融1本の。           (空乗前) 金融1本の。         (空乗前) 金融1本の。           (空乗前) 金融1本の。         (空乗前) 金融1本の。           (空乗前) 金融1本の。         (空乗前) 金融1本の。           (空乗前) 金融1本の。         (空乗前) 金融1本の。           (空乗前) 金融1本の。         (空乗前) 金融1本の。           (空乗後) 金融1本の。         (空乗後) 金融1本の。           (空乗後) 金融1本の。         (空乗後) 金融1本の。           (空乗後) 金融1本の。         (空乗後) 金融1本の。           (空乗後) 金融1本の。         (空乗後) 金融1本の。           (空乗後) 金融1本の。         (空乗後) 金融1本の。           (空乗後) 金融1本の。         (空乗後) 金融1本の。           (空乗後) 金融1本の。         (空乗後) 金融1本の。           (空乗後) 金融1本の。         (空乗後) 金融1本の。           (空乗後) 金融1本の。         (空乗金)           (二) 少岐(中)         (三) 二、                                                                                | <ul> <li>● ②更新内容</li> <li>● ②更新内容</li> <li>● ③更新内容</li> <li>● ③更新内容</li> <li>● ③更新内容</li> <li>● ○ 更新内容</li> </ul>                                                                                                    | でんさい大郎。<br>でんさい一郎。<br>1<br>*<br>*<br>*<br>*<br>*<br>*<br>*<br>*<br>*<br>*<br>*<br>*<br>*<br>*<br>*<br>*<br>*<br>*            | <ul> <li>① ユーザ更新完了</li> <li>※更を行ってください。</li> <li>ユーザ種別</li> <li>(変更約)マスターユーザ</li> <li>(変更約)マスターユーザ</li> <li>(変更約)マスターユーザ</li> <li>(変更約)マスターユーザ</li> <li>(変更約)マスターユーザ</li> <li>(変更約)マスターユーザ</li> <li>(変更約)マスターユーザ</li> <li>(変更約)マスターユーザ</li> <li>(変更約)マスターユーザ</li> <li>(変更約)・局急ユーザ</li> <li>(変更ね)・一般ユーザ</li> <li>(変更ね)・一般ユーザ</li> </ul>       | マスターユーザ<br>→脱ユーザ<br>→脱ユーザ<br>・<br>・<br>・<br>・<br>・<br>・<br>・<br>・<br>・<br>・<br>・<br>・<br>・                                                                                                    | 次ページ 100<br>ページの井<br>SORK<br>メールアドレス<br>ほの・・・・・・・・・・・・・・・・・・・・・・・・・・・・・・・・・・・・                                                                                                    | ページ次<br>機定度る       UK14102       小洗頭に度る       小洗頭に度る       小洗頭に度る       リ       リ                                                                                                    | ユー+<br>をクリ<br>ユー 確 スワー+<br>クリック<br>ユー は                    | <u>ナ<br/>更</u><br>か<br>か<br>か<br>か<br>た<br>、<br>、<br>、<br>、<br>、<br>ド<br>新<br>す<br>。<br>、<br>、<br>ド<br>新<br>す<br>。<br>、<br>、<br>ド<br>新<br>す<br>。<br>、<br>、<br>ド<br>新<br>す<br>。<br>、<br>、<br>ド<br>新<br>す<br>。<br>、<br>、<br>、<br>、<br>、<br>、<br>、<br>、<br>、<br>、<br>、<br>、<br>、                                                                                                    |
| ユーザはの作です。     ユーザ情報の変更       ロ刷     シンプ情報の変更へ                                                                                                    | 算細         dentarov           算細         dentarov           算細         dentarov           算細         dentarov           原         前ページ           原         夏季           夏         二・ザ情報更新確認           ①         更新前を確認           ①         夏新前を確認           ①         二・ザ名(? が表示されている場合、コーザ更新<br>の存さく確認を、12・グラ節のを確認           □         二・サス(? が表示されている場合、2           →のぞくについろいろいろいろいろいろいろいろいろいろいろいろいろいろいろいろいろいろいろ                                                                                                    |                                                                                                    | でんさい大郎→<br>でんさい一郎→<br>1<br>**********************************                                                                | <ul> <li>① ユーザ更新完了</li> <li>② 更を行ってください。</li> <li>ユーザ種別</li> <li>一般ユーザ</li> <li>(②更前) マスターユーザ</li> <li>(②更前) マスターユーザ</li> <li>(③更前) マスターユーザ</li> <li>(③更初) マスターユーザ</li> <li>(③更初) 一般ユーザ</li> <li>(③更強) 一般ユーザ</li> <li>(③ ユーザ更新完了</li> <li>ください。</li> </ul>                                                                                   | マスターユーザ         一般ユーザ         一般ユーザ         (変更作)         (変更作)         (変更作)         (変更作)         (変更作)         (変更作)         (変更作)         (変更作)         (変更作)         (変更作)         (変更作)         (変更作)         (変更作)         (変更作)         (変更作)         (変更作)         (変更作)         (変更作)         (変更作)                                                                                                    | 次ページ 100<br>パージの井<br>SORK<br>メールアドレス<br>ページの<br>メールアドレス<br>メールアドレス<br>メールフドレス<br>メールフドレス                                                                                                    | ページ次<br>強定度る UK14102 以K14102 小洗頭に度る 小洗頭に度る 以K14103 QUØ14103                                                                                                    | ユ<br>を<br>クリ<br>ユ<br>を<br>パ<br>ユ<br>クリ<br>ユ<br>し<br>続<br>け | <u>デ<br/>更</u><br>が<br>か<br>ク<br>し<br>、<br>「<br>更<br>ま<br>す<br>。<br>、<br>、<br>、<br>、<br>、<br>、<br>、<br>、<br>、<br>、<br>、<br>、<br>、                                                                                                    |
| <sup> (論ユーザはの作です。</sup> <u>ユーザ情報の変更</u><br><u>ユーザ情報の変更</u><br><i>シーザ情報の変更</i><br><i>シーザ情報の変更</i>                                                                                                    | 算細         dentarov           算細         dentarov           算細         dentarov           算細         dentarov           原         前ページ           原る         2-ザ東新           こ         の更新前を確認           しての内容でユーザ精敏更新を行った。         小原ドシュン(いが表示されている場合、シールアドン(こくいが表示されている場合、シールアドン(こくいが表示されている場合、シールアドン(こくいが表示されている場合、シールアドン(こくいが表示されている場合、第           空気)         ログインD           付在市内3000000000000000000000000000000000000                                                                                                    |                                                                                                    | でんさい大郎。<br>でんさい一郎。<br>でんさい一郎。<br>1<br>・<br>・<br>・<br>・<br>・<br>・<br>・<br>・<br>・<br>・<br>・<br>・<br>・<br>・<br>・<br>・<br>・<br>・ | <ul> <li>① ユーザ更新完了</li> <li>③ 正一ザ種別</li> <li>① ユーザ種別</li> <li>① スターコーザ</li> <li>② 正 1 7 2 5 - ユーザ</li> <li>③ アスターユーザ</li> <li>③ アスターユーザ</li> <li>③ アスターユーザ</li> <li>③ アスターユーザ</li> <li>③ アスターユーザ</li> <li>③ アスターユーザ</li> <li>③ ユーザ更新完了</li> <li>〈広さい、</li> <li>※ 変更を行ってださい。</li> </ul>                                                       | マスターユーザ<br>一般ユーザ<br>一般ユーザ<br>(変更作)<br>(変更作)<br>(変更作)<br>(変更作)<br>(変更作)<br>(変更作)<br>(変更作)<br>(変更作)                                                                                                    | 次ページ 100<br>パージの井<br>SORM<br>メールアドレス<br>ページの<br>メールアドレス<br>メールアドレス<br>ページの<br>ページの                                                                                                    | ページ次<br>側に置る UK14102 リナ:開に置る リナ:開に置る リナ:開に置る リー・・・・・・・・・・・・・・・・・・・・・・・・・・・・・・・・・・・・                                                                                                    | ユをパユクリー ユし続をした。                                            | <u>デリカレます。</u><br>デリカレます。<br>「「し、一更ます」<br>「「し、一更ます」<br>「「し、」」<br>「「し、」」<br>「」」<br>「」」<br>「」」<br>「」」<br>「」」<br>「」」<br>「」」                                                                                                    |
|                                                                                                    | ぼ初                                                                                                    |                                                                                                    | でんさい大郎。<br>でんさい一郎。<br>でんさい一郎。<br>1<br>・<br>・<br>・<br>・<br>・<br>・<br>・<br>・<br>・<br>・<br>・<br>・<br>・<br>・<br>・<br>・<br>・<br>・ | <ul> <li>① ユーザ更新完了</li> <li>③ 変更を行ってください。</li> <li>ユーザ種別</li> <li>一般ユーザ</li> <li>②要(物) マスターユーザ</li> <li>③要(物) マスターユーザ</li> <li>③要(物) マスターユーザ</li> <li>③要(物) マスターユーザ</li> <li>③ 変更(物) マスターユーザ</li> <li>③ ユーザ更新完了</li> <li>○ ユーザ更新完了</li> <li>ぐださい。</li> </ul>                                                                                 | マスターユーザ         一般ユーザ         一般ユーザ         「変更前」         (変更前)         (変更前)         (変更)         (変更)         (変更)         (変更)         (変更)         (変更)         (変更)         (変更) <td>次ページ 100<br/>パージの分割<br/>SORM<br/>パージの分割<br/>SORM<br/>パージの外<br/>に 、 、 、 、 、 、 、<br/>ページの<br/>パージの<br/>に 、 、 、 、 、 、 、 、<br/>パージの<br/>に 、 、 、 、 、 、 、 、 、<br/>、 、 、 、 、 、 、 、 、 、</td> <td><ul> <li>ページ次<br/>側に置る</li> <li>UK14102</li> <li>ソナ・弾・ニー・・・・・・・・・・・・・・・・・・・・・・・・・・・・・・・・・・</li></ul></td> <td>ユをパユクリーキ<br/>ー確スーツ<br/>ーはけ付</td> <td>ゲリン ボークレー ボークレー ボークレー 「「」」 「」 「」 「」 「」 「」 「」 「」 「」 「」 「」 」 「」 」 」 「」 」 」 」 」 」 」 」 」 」 」 」 」 」 」 」 」 」 」 」</td> | 次ページ 100<br>パージの分割<br>SORM<br>パージの分割<br>SORM<br>パージの外<br>に 、 、 、 、 、 、 、<br>ページの<br>パージの<br>に 、 、 、 、 、 、 、 、<br>パージの<br>に 、 、 、 、 、 、 、 、 、<br>、 、 、 、 、 、 、 、 、 、                              | <ul> <li>ページ次<br/>側に置る</li> <li>UK14102</li> <li>ソナ・弾・ニー・・・・・・・・・・・・・・・・・・・・・・・・・・・・・・・・・・</li></ul>                                                                                                    | ユをパユクリーキ<br>ー確スーツ<br>ーはけ付                                  | ゲリン ボークレー ボークレー ボークレー 「「」」 「」 「」 「」 「」 「」 「」 「」 「」 「」 「」 」 「」 」 」 「」 」 」 」 」 」 」 」 」 」 」 」 」 」 」 」 」 」 」 」                                                                                                     |
|                                                                                                    | 算細         dentarov           算細         dentarov           算細         denichiv           10ページ前         前ページ           戻る         2-ザ実新           し、更新前を確認         ① 更新前を確認           以下の内容でユーザは後の更新を行う<br>力学をご確認としたのが表示されている<br>いたが表示されている場合、コーザリスト         自力インD           点カニューザリスト         ログインD           食変更コーザリスト         ログインD           (空更前) denhana.         (空更前) denhana.           (空更前) denhana.         (空更前) denhana.           (空更前) denhana.         (空更前) denhana.           (空更前) denhana.         (空更前) denhana.           (空更前) denhana.         (空更前) denhana.           (空更前) denhana.         (空更前) denhana.           (空更前) denhana.         (空更前) denhana.           (空更前) denhana.         (空更前) denhana.           (空更前) denhana.         (空更前) denhana.           (空更前) denhana.         (空更前) denhana.           (空更前) denhana.         (空更) denhana.           (空更前) denhana.         (空更) denhana.           (空更前) denhana.         (空更) denhana.           (空更) denhana.         (空更) denhana.           (空更) (空更) (空更) (空更) (空更) (空更) (空更) (空更)                                                                                                    |                                                                                                    | でんさい大郎。<br>でんさい一郎。<br>でんさい一郎。<br>1<br>・<br>・<br>・<br>・<br>・<br>・<br>・<br>・<br>・<br>・<br>・<br>・<br>・<br>・<br>・<br>・<br>・<br>・ |                                                                                                    | マスターユーザ         一般ユーザ         一般ユーザ         「変更約」         (変更約)         (変更約)                                                                                                    | 次ページ 100<br>パージの外部<br>SORK<br>パージの外部<br>SORK<br>パージの<br>パージの<br>パージの<br>SORKI                                                                                                    | <ul> <li>ページ次<br/>細に置る</li> <li>3.000</li> <li>(UK1 41 02)</li> <li>(小頭に置る)</li> <li>(小頭に置る)</li> <li>(小頭に置る)</li> <li>(小頭に置る)</li> <li>(小頭に置る)</li> <li>(小頭に置る)</li> <li>(小頭に置る)</li> <li>(小頭に置る)</li> <li>(小頭に置る)</li> <li>(小頭に置る)</li> <li>(小頭に置る)</li> <li>(小頭に置る)</li> <li>(小頭に置る)</li> <li>(小頭に置る)</li> </ul>                                                                                                    | ユをパユクリ<br>ー確ス!ツ·<br>ー ていし続をユーリー<br>ー はけ付ー                  | <u>デリカー デリア デリア デリア デリア 1 デリア デリア 1 デリア デリア 1 デリア ボル・デー 新都 1 で、す 情報の確認 2 で 1 で 1 で 1 で 1 で 1 で 1 で 1 で 1 で 1 で</u>                                                                                                    |

3

## ユーザ権限を設定します。

| Cruc                                                                                                    | いサービス                                                                                                    |                                                                                                    |                                                                                                    |                                                                                                    | 法                                                                                                    | 人IBへ戻る ログアウト                                                                                                    |
|----------------------------------------------------------------------------------------------------|----------------------------------------------------------------------------------------------------|----------------------------------------------------------------------------------------------------|----------------------------------------------------------------------------------------------------|----------------------------------------------------------------------------------------------------|----------------------------------------------------------------------------------------------------|----------------------------------------------------------------------------------------------------|
| <u>ر</u> دم                                                                                                    | 債権情報照会 6                                                                                                    | 責権発生請求 債権語                                                                                                    | 譲渡請求 債権一                                                                                                    | 括請求 融資申詞                                                                                                    | 込 その他請求                                                                                                    | 管理業務                                                                                                    |
| 61履歴照会 撞                                                                                                    | 作履歷照会 取引先管理                                                                                                    | 里 利用者情報照会 コ                                                                                                    | 2.一步情報管理 企業份                                                                                                    | 植物管理                                                                                                    |                                                                                                    |                                                                                                    |
| 一ザ情報検索                                                                                                    |                                                                                                    |                                                                                                    |                                                                                                    |                                                                                                    |                                                                                                    | SCRKUK111                                                                                                    |
| ① 対象の7                                                                                                    | # <b>#</b> # →                                                                                                    | ② 変更内容を入力                                                                                                    | →                                                                                                    | <ol> <li>(3) 変更内容を確認</li> </ol>                                                                                                    | ] → [@                                                                                                    | 変更完了                                                                                                    |
| 更対象のユーザをう                                                                                                    | 算択してください。                                                                                                    |                                                                                                    |                                                                                                    |                                                                                                    |                                                                                                    |                                                                                                    |
| 検索条件表示                                                                                                    | 検索条件を表示しま                                                                                                    | たす。                                                                                                    |                                                                                                    |                                                                                                    |                                                                                                    |                                                                                                    |
|                                                                                                    |                                                                                                    |                                                                                                    | ユーザ情報リスト                                                                                                    |                                                                                                    |                                                                                                    |                                                                                                    |
| ページ前                                                                                                    | 前ページ                                                                                                    |                                                                                                    | 4件中 1-4件を表示<br>1                                                                                                    |                                                                                                    | 次                                                                                                    | ページ 10ページ次                                                                                                    |
| 詳細 変更                                                                                                    | ログインID                                                                                                    | ユーザ名                                                                                                    | ユーザ種別                                                                                                    | 業務権限                                                                                                    | 業務権限                                                                                                    | 口座権限                                                                                                    |
| if細 変更                                                                                                    | denkyou+                                                                                                    | でんさい花子。                                                                                                    | マスターユーザ                                                                                                    | (東記不要業務)<br>設定済                                                                                                    | (車記対象業務)<br>設定済                                                                                                    | 設定済                                                                                                    |
| 詳細 変更                                                                                                    | dentaro⇔                                                                                                    | でんさい太郎。                                                                                                    | マスターユーザ                                                                                                    | 設定済                                                                                                    | 設定済                                                                                                    | 設定消                                                                                                    |
| 詳細変更                                                                                                    | denichi≁                                                                                                    | でんさい―165.                                                                                                    | 一般ユーザ                                                                                                    | 設定済                                                                                                    | 設定演                                                                                                    | 設定済                                                                                                    |
| 詳細 変更                                                                                                    | denkyou⊬                                                                                                    | でんさい友子。                                                                                                    | 一般ユーザ                                                                                                    | 未設定                                                                                                    | 未設定                                                                                                    | 未設定                                                                                                    |
| <br>ページ前                                                                                                    | 前ページ                                                                                                    |                                                                                                    | 1                                                                                                    |                                                                                                    | 次                                                                                                    | ページ 10ページ次                                                                                                    |
|                                                                                                    | 50 A                                                                                                    |                                                                                                    |                                                                                                    |                                                                                                    |                                                                                                    | ページの先頭に戻る                                                                                                    |
| ユーザ情報                                                                                                    | 管理メニューへ                                                                                                    |                                                                                                    |                                                                                                    |                                                                                                    |                                                                                                    |                                                                                                    |
|                                                                                                    |                                                                                                    |                                                                                                    |                                                                                                    |                                                                                                    |                                                                                                    |                                                                                                    |
|                                                                                                    |                                                                                                    |                                                                                                    |                                                                                                    |                                                                                                    |                                                                                                    |                                                                                                    |
| ーザ情報変更                                                                                                    |                                                                                                    |                                                                                                    |                                                                                                    |                                                                                                    |                                                                                                    | SCRKUK111                                                                                                    |
| <ol> <li>対象のユ</li> </ol>                                                                                                    | -ザを選択 →                                                                                                    | ② 変更内容を入力                                                                                                    | ) →                                                                                                    | ③ 変更内容を確認                                                                                                    | ] → @                                                                                                    | 変更完了                                                                                                    |
| 夏内交を入力して                                                                                                    | /#×()                                                                                                    |                                                                                                    |                                                                                                    |                                                                                                    |                                                                                                    |                                                                                                    |
| の期承認パスワー                                                                                                    | vにoute<br>で設定が必要な場合は、                                                                                                    | 「変更内容の確認へ」ボタ                                                                                                    | タンを押すとパスワードの語                                                                                                    | 設定画面が表示されます                                                                                                    | t.                                                                                                    |                                                                                                    |
|                                                                                                    |                                                                                                    |                                                                                                    |                                                                                                    |                                                                                                    |                                                                                                    |                                                                                                    |
| ユーサ基本情報                                                                                                    | 8                                                                                                    |                                                                                                    |                                                                                                    |                                                                                                    |                                                                                                    |                                                                                                    |
| ユーサ基本情報                                                                                                    | ξ.                                                                                                    |                                                                                                    |                                                                                                    |                                                                                                    |                                                                                                    |                                                                                                    |
| ユーサ基本情報<br>権限リスト(承諾                                                                                                    | 8<br>認不要業務)                                                                                                    |                                                                                                    |                                                                                                    |                                                                                                    |                                                                                                    |                                                                                                    |
| ユーサ基本情報<br>権限リスト(承諾                                                                                                    | 2<br>②不要業務)<br>業                                                                                                    | * <del>7</del> 8                                                                                                    |                                                                                                    |                                                                                                    | 法限                                                                                                    |                                                                                                    |
| ユーサ基本情報<br>権限リスト(承認<br>利用者情報照会                                                                                                    | 愛不要業務)                                                                                                    | ま <mark>務</mark><br>「報など」を確認できます。)                                                                                                    |                                                                                                    | 利用                                                                                                    | 蜂躍<br>全選択                                                                                                    |                                                                                                    |
| ユーサ基本情報<br>権限リスト(承<br>利用者情報照会<br>債権照会(開示)                                                                                                    | 愛不要業務)     愛     マーマング     マーマング     マーマング     マーマング     マーマー     マーマー     マーマー     マーマー     マーマー     マーマー     マーマー     マーマー     マーマー     マーマー     マーマー     マーマー     マーマー     マーマー     マーマー     マーマー     マーマー     マーマー     マーマー     マーマー     マーマー     マーマー     マーマー     マーマー     マーマー     マーマー     マーマー     マーマー     マーマー     マーマー     マーマー     マー     マーマー     マー                                    | * <b>務</b><br>#報など)を確認できます。)<br>よび、その履歴情報を照会し                                                                                                    | L#\$.)                                                                                                    | 利用                                                                                                    | ₩₽<br>全選択                                                                                                    | 1                                                                                                    |
| ユーサ基本情報<br>権限リスト(承認<br>利用者情報照会<br>債権照会(開示)<br>取引先管理(頻繁                                                                                                    | 愛     認不要業務)<br>家     家     家     家     家     マ     マ     家     マ     マ | *務<br>#級など)を確認できます。)<br>よび、その履歴情報を照会し<br>青報の管理(登録・変更)が                                                                                                    | (45°)                                                                                                    | ¥山用<br>¥山用<br>¥山用                                                                                                    | 18400<br>全選択                                                                                                    |                                                                                                    |
| <b>ユーワ基本情報</b><br>権限リスト(本語<br>利用者情報照会<br>債権照会(開示)<br>取引先管理(頻課<br>取引履歴照会(法                                                                                                    | 2<br>②不要業務)<br>業<br>(貴社の登録情報(口座情<br>(貴社が関係する債権、あ<br>なにご利用されるあ取引先付<br>取引内容の履歴を確認で                                                                                                    | *     *     *     *     *     *     *     *     ボロンクを確認できます。     ・     よび、その履歴情報を照会し     ホルの管理(金録・変更)が     *     きます。      ・      ・                                                                                                    | レンジョン (1995年1975年1975年1975年1975年1975年1975年1975年                                                                                                    | ¥U用<br>¥U用<br>¥U用<br>¥U用                                                                                                    | 地間<br>全選択                                                                                                    |                                                                                                    |
| <b>ユーワ 基本情報</b><br>種限リスト(水経<br>利用者情報照会<br>債種照会(時示)<br>取引用管理(外線<br>取引属運照会(永<br>排作履運照会(他                                                                                                    | 2<br>認不要業務)<br>、<br>業績社の登録情報(口座情<br>(貴社が関係する債権、あ、<br>なにご利用されるあ取引先付<br>取引内容の履歴を確認で<br>しューザの操作履歴を確認で                                                                                                    | *     *     *     *     *     *     ボロンクを確認できます。)     よび、その履歴情報を照会し     ま称の管理(登録・変更)が     *     きます。)     できます。)                                                                                                    | L&**。)                                                                                                    | ¥U用<br>¥U用<br>¥U用<br>¥U用<br>¥U用                                                                                                    | 地間<br>全選択                                                                                                    |                                                                                                    |
| ユーワ 基本情報<br>種限リスト(水経<br>利用者情報照会<br>債種照会(開示)<br>取引用意理(身際<br>取引局置照会(よ<br>操作履置照会(他<br>操作の)<br>ない<br>(本<br>(<br>本<br>(<br>)<br>(<br>)<br>(<br>)<br>(<br>)<br>(<br>)<br>(<br>)<br>(<br>)<br>)<br>)<br>)<br>)<br>)<br>)<br>)<br>)<br>)<br>)<br>)<br>)                                                                                                    | 図不要業務)<br>(貴社の登録情報(口座情<br>(貴社が関係する債権、あ<br>なご利用されるあ取引先付<br>取引内容の履歴を確認で<br>ロューザの操作履歴を確認<br>(夏社業業業)                                                                                                    | #数     #数     #数     #数     #数     #数     #数     #数     #数     #数     #数     #数     #数     #数     #数     #数     #数     #数     #数     #数     #     #     #     #     #     #     #     #     #     #     #     #     #     #     #     #     #     #     #     #     #     #     #     #     #     #     #     #     #     #     #     #     #     #     #     #     #     #     #     #     #     #     #     #     #     #     #     #     #     #     #     #     #     #     #     #     #     #     #     #     #     #     #     #     #     #     #     #     #     #     #     #     #     #     #     #     #     #     #     #     #     #     #     #     #     #     #     #     #     #     #     #     #     #     #     #     #     #     #     #     #     #     #     #     #     #     #     #     #     #     #     #     #     #     #     #     #     #     #     #     #     #     #     #     #     #     #     #     #     #     #     #     #     #     #     #     #     #     #     #     #     #     #     #     #     #     #     #     #     #     #     #     #     #     #     #     #     #     #     #     #     #     #     #     #     #     #     #     #     #     #     #     #     #     #     #     #     #     #     #     #     #     #     #     #     #     #     #     #     #     #     #     #     #     #     #     #     #     #     #     #     #     #     #     #     #     #     #     #     #     #     #     #     #     #     #     #     #     #     #     #     #     #     #     #     #     #     #     #     #     #     #     #     #     #     #     #     #     #     #     #     #     #     #     #     #     #     #     #     #     #     #     #     #     #     #     #     #     #     #     #     #     #     #     #     #     #     #     #     #     #     #     #     #     #     #     #     #     #     #     #     #     #     #     #     #     #     #     #     #     #     #     #     #     #     #     #     #     #     #     #     #     #     #     #     #     #     #     #     #     #     #     #     #     #     #    # | U.#\$*。)                                                                                                    | 利用<br>利用<br>利用<br>利用<br>利用<br>利用                                                                                                    | ₩₩<br>全選択                                                                                                    |                                                                                                    |
| ユーワ基本情報<br>種限リスト(本)<br>利用者情報照会<br>債権照会(開示)<br>取引先管理(頻繁<br>取引履題照会(ネ)<br>排作履題照会(ネ)<br>排作成更になく(水)                                                                                                    |                                                                                                    | (表)<br>(株)など)を確認できます。)<br>よび、その原題情報を照会し<br>有報の管理(金録・変更)が<br>きます。)<br>できます。)                                                                                                    | します。)                                                                                                    | ¥U用<br>¥U用<br>¥U用<br>¥U用<br>利U用<br>利U用                                                                                                    | ₩₩<br>全選択<br>(1888)                                                                                                    |                                                                                                    |
| ユーワ基本情報<br>種限リスト(本)<br>利用者情報照会<br>債権照会(開示)<br>取引先管理(頻繁)<br>取引規管理会(ネ)<br>排作履歴照会(ネ)<br>排作履歴現会(ホ)<br>(本)                                                                                                    |                                                                                                    | *     *     *     *     *     *     *     *     ボロンクを確認できます。)     よび、その原題情報報を照会し     まれの管理(登録・変更)が     *     さます。)     できます。)     *     *     *     *     *     *     *     *     *     *     *     *     *     *     *     *     *     *     *     *     *     *     *     *     *     *     *     *     *     *     *     *     *     *     *     *     *     *     *     *     *     *     *     *     *     *     *     *     *     *     *     *     *     *     *     *     *     *     *     *     *     *     *     *     *     *     *     *     *     *     *     *     *     *     *     *     *     *     *     *     *     *     *     *     *     *     *     *     *     *     *     *     *     *     *     *     *     *     *     *     *     *     *     *     *     *     *     *     *     *     *     *     *     *     *     *     *     *     *     *     *     *     *     *     *     *     *     *     *     *     *     *     *     *     *     *     *     *     *     *     *     *     *     *     *     *     *     *     *     *     *     *     *     *     *     *     *     *     *     *     *     *     *     *     *     *     *     *     *     *     *     *     *     *     *     *     *     *     *     *     *     *     *     *     *     *     *     *     *     *     *     *     *     *     *     *     *     *     *     *     *     *     *     *     *     *     *     *     *     *     *     *     *     *     *     *     *     *     *     *     *     *     *     *     *     *     *     *     *     *     *     *     *     *     *     *     *     *     *     *     *     *     *     *     *     *     *     *     *     *     *     *     *     *     *     *     *     *     *     *     *     *     *     *     *     *     *     *     *     *     *     *     *     *     *     *     *     *     *     *     *     *     *     *     *     *     *     *     *     *     *     *     *     *     *     *     *     *     *     *     *     *     *     *     *     *     *     *     *     *     *     *     *     *     *     *     *     *    | します。)                                                                                                    | 利用<br>利用<br>利用<br>利用<br>利用<br>利用<br>利用                                                                                                    | 18日<br>全選択<br>「8日<br>全選択                                                                                                    |                                                                                                    |
| ユーワ基本情報<br>種限リスト(本)<br>利用者情報照会<br>債権照会(開示)<br>取引先管理(頻繁)<br>取引馬歴照会(統<br>特作履歴照会(統<br>特作履歴訳会(統<br>一)<br>なが<br>特に成<br>に<br>の)<br>に<br>の)<br>の)<br>の)<br>の)<br>の)<br>の)<br>の)<br>の)<br>の)<br>の)                                                                                                    |                                                                                                    | #教はなどのを確認できます。)     はび、その原題情報を照会し     ます。の管理(金録・変更)が     さます。)     できます。)     できます。)     取引ができます。また、取引                                                                                                    | します。)                                                                                                    | 利用<br>利用<br>利用<br>利用<br>利用<br>利用<br>利用<br>利用<br>利用<br>利用                                                                                                    | 1600<br>全選択<br>- 全選択<br>- 全選択<br>- 全選択<br>- 〕承認者                                                                                                    |                                                                                                    |
| ユーワ基本情報<br>種限リスト(本)<br>利用者情報照会<br>債権照会(開示)<br>取引先管理(発展<br>取引履歴照会(な)<br>持作履歴照会(な)<br>持作履歴現会(な)<br>特に成世訳の方向(振行)<br>できます。)<br>割引(第日)の方向                                                                                                    |                                                                                                    | #     #     #     など)を確認できます。)     よび、その原題情報を照会し     まれの管理(金録・変更)が     きます。)     できます。)     できます。)     取引ができます。また、取引                                                                                                    | します。) () () () () () () () () () () () () ()                                                                                                    | 利用<br>利用<br>利用<br>利用<br>利用<br>利用<br>利用<br>利用<br>利用<br>利用                                                                                                    | 1600<br>全選択<br>- 全選択<br>- 2選択<br>- 2選択<br>- 2選択<br>- 2選択<br>- 2選択<br>- 2選択<br>- 2<br>- 2<br>- 2<br>- 2<br>- 2<br>- 2<br>- 2<br>- 2                                                                                                    |                                                                                                    |
| ユーワ 基本情報<br>種限リスト(本)<br>利用者情報照会<br>像種照会(第示)<br>取引法管理(9編)<br>取引属/照照会(4<br>持作属/原照会(4<br>権限リスト(本)<br>記録論求(9振出)<br>できます。)<br>割引(割引のあ申<br>載測担厚(領測)                                                                                                    |                                                                                                    | #     #     #     など)を確認できます。)     よび、その原歴情報を照会し     市報の管理(金録・変更)が     きます。)     できます。)     できます。)     取引ができます。また、取引                                                                                                    | します。) ()<br>できます。) ()<br>た管理を行うこと6 ()<br>にできます。) ()<br>()<br>()<br>()<br>()<br>()<br>()<br>()<br>()<br>()<br>()<br>()<br>()<br>(                                                                                                    | 지미用<br>지미用<br>지미用<br>지미用<br>지미用<br>지미用<br>진미<br>전<br>11일음종<br>()<br>11일음종<br>()                                                                                                    | 1600<br>全選択<br>- 全選択<br>- 全選択<br>- 承認者<br>- 承認者<br>- 承認者                                                                                                    | 《20大路に                                                                                                    |
| ユーワ 基本情報<br>権限リスト(本)<br>利用者情報照会<br>像種照会(第示)<br>取引先管理(9載<br>取引属歴照会(本)<br>择作履歴照会(本)<br>権限リスト(本)<br>名録論求(3振出)<br>できます。)<br>割引(割引のあ申<br>載源担保(議源)<br>取引一回当た!                                                                                                    |                                                                                                    | #教はどうを確認できます。)     はび、その履歴情報を照会し     まれの管理(金録・変更)が     きます。)     できます。)     できます。)     取引ができます。また、取引                                                                                                    | します。) () () () () () () () () () () () () ()                                                                                                    | 지미用<br>지미用<br>지미用<br>지미用<br>지미用<br>전미用<br>전미<br>전 전<br>11월 종<br>()<br>11월 종<br>()                                                                                                    | 1600<br>全選択<br>- 2選択<br>- 2選択<br>- 2選択<br>- 2選択<br>- 3<br>- 2<br>- 3<br>- 2<br>- 3<br>- 2<br>- 3<br>- 2<br>- 3<br>- 2<br>- 3<br>- 2<br>- 3<br>- 2<br>- 3<br>- 2<br>- 3<br>- 2<br>- 3<br><br><br><br><br><br><br>-                                                                                                    | <u>ページの大勝に</u>                                                                                                    |
| ユーワ 基本情報<br>種限リスト(本)<br>利用者情報照会<br>像種照会(第示)<br>取引先管理(第載<br>取引風短照会(本)<br>操作編歴照完会(本)<br>推保現ノスト(本)<br>記録論末(振出)<br>できます。)<br>割引(割引のあ申<br>載減担保(議測1)<br>取引一回当た<br>業務                                                                                                    |                                                                                                    | (第)<br>(第)<br>(本び、その願歴情報を照会し<br>有報の管理(金録・変更)が<br>(含ます。)<br>できます。)<br>(第)<br>取りができます。また、取引<br>(1)<br>(1)<br>(1)<br>(1)<br>(1)<br>(1)<br>(1)<br>(1)                                                                                                    | します。) () () () () () () () () () () () () ()                                                                                                    | ギリ用<br>利川用<br>利川用<br>利川用<br>利川用<br>1回当者<br>1回当者<br>1回当者<br>1回当者<br>10回当者<br>10回当者<br>10回当者<br>10回当者<br>10回当者<br>10回当者<br>10回当者<br>10回当者<br>10回当者<br>10回当者<br>10回当者<br>10回<br>10回<br>10回<br>10回<br>10回<br>10回<br>10回<br>10回                                                                                                    | ままま<br>全選択<br>全選択<br>予認者<br>承認者<br>承認者<br>承認者<br>承認者<br>不認者<br>不認者<br>不認者<br>不認者<br>不認者<br>不認者<br>不認者<br>不認者<br>不認者                                                                                                    | ページの先現に<br>ページの先現に<br>の<br>コ当たり服度額(-ジネ)                                                                                                    |
| ユーワ 基本情報<br>種限リスト(本)<br>利用者情報照会<br>像種照会(第示)<br>取引先管理(第載<br>取引属置照会(ネ)<br>推復現リスト(本)<br>種限リスト(本)<br>種取り(期号)の志申<br>載潔担県(議惑社)<br>取引一回当たり<br>業務                                                                                                    |                                                                                                    | 本び、一部には、「「「「」」」、「「」」、「「」」、「「」」、「「」、「」、「」、「」、「」、                                                                                                    | レます。)<br>できます。)<br>できます。)<br>できます。)<br>にできます。)<br>にできます。<br>にできます。<br>にでできます。<br>にでできます。<br>にでです。<br>にできます。<br>にできます。<br>にできます。<br>にでできます。<br>にでできます。<br>にでです。<br>にできます。<br>にできます。<br>にできます。<br>にでする。<br>にできます。<br>にできます。<br>にできます。<br>にできます。<br>にでする。<br>にでする。<br>にでする。<br>にです。<br>にでする。<br>にでする。<br>にでする。<br>にでする。<br>にでする。<br>にでする。<br>にでする。<br>にでする。<br>にでする。<br>にでする。<br>にでする。<br>にでする。<br>にでする。<br>にです。<br>にでする。<br>にです。<br>にです。<br>にでする。<br>にです。<br>にです。<br>にでする。<br>にでする。<br>にでする。<br>にでする。<br>にです。<br>にでする。<br>にでする。<br>にです。<br>にでする。<br>にでする。<br>にです。<br>にでする。<br>にでする。<br>にです。<br>にでする。<br>にでする。<br>にです。<br>にでする。<br>にでする。<br>にでです。<br>にでです。<br>にでです。<br>にででする。<br>にでです。<br>にでです。<br>にででする。<br>にででです。<br>にででで、<br>にででででです。<br>にでででででででです。<br>にでででででです。<br>にでででででででででででででででででででででででででででででででででででで                                                                                                    | 利用<br>利用<br>利用<br>利用<br>利用<br>利用<br>利用<br>利用<br>利用<br>1世当者<br>()<br>1世当者<br>()<br>1世当者<br>()<br>1世当者<br>()<br>1世当者<br>()<br>1000<br>()<br>1000<br>()<br>100<br>()<br>100<br>()<br>100<br>()<br>100<br>()<br>100<br>()<br>100<br>()<br>100<br>()<br>100<br>()<br>1000<br>() | → 100<br>全選択<br>- 2選択<br>- 2選択<br>- 2選択<br>- 2選択<br>- 3<br>- 3<br>- 3<br>- 3<br>- 3<br>- 3<br>- 3<br>- 3                                                                                                    | ページの先現に<br>ページの先現に<br>「<br>「<br>「<br>」<br>」<br>のの先現に<br>(<br>ジネ)                                                                                                    |
| ユーワ基本情報<br>種限リスト(本)<br>利用者情報研会<br>債権研究会(開示)<br>取引馬置研究会(な)<br>取引馬置研究会(な)<br>推作展歴研究会(な)<br>推作展歴研究会(な)<br>推作展歴研究会(な)<br>推行展歴研究会(な)<br>取引」(別引の本申載<br>減満担保(該満担<br>取引一回当たけ<br>変務<br>発生<br>のた)                                                                                                    |                                                                                                    | 本び、一部のでは、「「「「「」」」   本び、その周型情報を招会し   本び、その周型情報を招会し   本び、その周型情報を招会し   本できます。)   たび、アンドン   、「「」」   、「、、、、、、、、、、、、、、、、、、、、、、、、、、、、、、、、、、、                                                                                                    | レます。) ()<br>できます。) ()<br>できます。) ()<br>にできます。) ()<br>にの)<br>にの)<br>にの)<br>にの)<br>にの)<br>にの)<br>にの)<br>にの)<br>にの)<br>にの                                                                                                    | 利用<br>利用<br>利用<br>利用<br>利用<br>相単者<br>記当者<br>記当者<br>ののの<br>ののの<br>ののの                                                                                                    | → IFF<br>全選択<br>全選択<br>う承認者<br>う承認者<br>示認者<br>正<br>1<br>1<br>1<br>1<br>1<br>1<br>1<br>1<br>1<br>1<br>1<br>1<br>1                                                                                                    | ページの先時に<br>ページの先時に<br>に<br>の当年の現在後(公계)<br>(作為数子10桁1以上)<br>9999.999.990.990.990.990.990.990.990.99                                                                                                    |
| ユーワ 基本情報<br>種限リスト(本)<br>利用者情報照会<br>債権照会(開示)<br>取引先管理(縁戦<br>取引馬屋照会く(計<br>下きます。)<br>割引(割引のあ申<br>載添担保(議悪)<br>取引一回当た<br>業務<br>発生(合計)                                                                                                    |                                                                                                    | 株務   本び、その履歴情報を照会は   春報の管理(金録・変更)が   "きます。)   できます。)   できます。)   その管理(金録・変更)が   「きます。)   でもます。)   その管理(金録・変更)が   「きます。)   「さます。)   「できます。」   、の管理(金録・変更)が   「きます。)   「できます。」   、の管理(金録・変更)が   「きます。」   「できます。」   、のできます。   、のできます。   、取引ができます。また、取引   「おようずんので)   、のの管理(金録・変更)   、のできます。   、のの管理(金録・変更)   、のの管理(金録・変更)   、のの管理(金録・変更)   、のできます。   、のの管理(金録・変更)   、ののでの時間が   ・   ・   ・   ・   ・   ・   ・   ・   ・   ・   ・   ・   ・   ・   ・   ・   ・   ・   ・   ・   ・   ・   ・   ・   ・   ・   ・   ・   ・   ・   ・   ・   ・   ・   ・   ・   ・   ・   ・   ・   ・   ・   ・   ・   ・   ・   ・   ・   ・   ・   ・   ・   ・   ・   ・   ・   ・   ・   ・   ・   ・   ・   ・   ・   ・   ・   ・   ・   ・   ・   ・   ・   ・   ・   ・   ・   ・   ・   ・   ・   ・   ・   ・   ・   ・   ・   ・   ・   ・   ・   ・   ・   ・   ・   ・   ・   ・   ・   ・   ・   ・   ・   ・   ・   ・   ・   ・   ・   ・   ・   ・   ・   ・   ・   ・   ・   ・   ・   ・   ・   ・   ・   ・   ・   ・   ・   ・   ・   ・   ・   ・   ・   ・                                                                                                    | レます。)<br>できます。)<br>できます。)<br>です。<br>できます。)<br>できます。)<br>できます。)<br>できます。)<br>です。<br>です。<br>です。<br>です。<br>です。<br>です。<br>です。<br>です。                                                                                                    | 和川用<br>利川用<br>利川用<br>利川用<br>利川用<br>利川用<br>利川用<br>10単本<br>10単本<br>10単本<br>10単本<br>10単本<br>10単本<br>10単本<br>10単本<br>10単本<br>10単本<br>10単の<br>10単の                                                                                                    | →<br>ままま<br>全選択<br>・<br>予認者<br>示記者<br>・<br>の999,999<br>・<br>・<br>・<br>・<br>・<br>・<br>・<br>・<br>・<br>・<br>・<br>・<br>・                                                                                                    | ページの大勝に<br>ページの大勝に<br>ページの大勝に<br>ページの大勝に<br>(半角数7年12年112)<br>(半角数712年112)<br>(半角数712年12月)                                                                                                    |
| ユーワ 基本情報<br>種限リスト(本)<br>利用者情報研会<br>債権研究会(開示)<br>取引先管理(縁戦<br>取引馬履研究会 (決<br>構作現歴研究会 (注<br>構作現歴研究会 (注<br>構作現歴研究会 (注<br>構作現世の)<br>に<br>が<br>取引して、<br>和)<br>取引して、<br>取引して、<br>取引して、<br>取引して、<br>取引して、<br>取引して、<br>取引して、<br>取引して、<br>取引して、<br>取引して、<br>取引して、<br>取引して、<br>取引して、<br>取引して、<br>取引して、<br>取引して、<br>取引して、<br>取引して、<br>取引して、<br>取引して、<br>取引して、<br>取引して、<br>取引して、<br>取引して、<br>取引して、<br>取引して、<br>取引して、<br>取引して、<br>本<br>に<br>な、<br>に<br>取引して、<br>な、<br>和<br>に<br>の<br>に<br>の<br>に<br>の<br>に<br>の<br>に<br>の<br>の<br>の<br>に<br>の<br>の<br>の<br>の<br>の<br>の<br>の<br>の<br>の<br>の<br>の<br>の<br>の                                                                                                    |                                                                                                    | (初)     (1)     (1)     (1)     (1)     (1)     (1)     (1)     (1)     (1)     (1)     (1)     (1)     (1)     (1)     (1)     (1)     (1)     (1)     (1)     (1)     (1)     (1)     (1)     (1)     (1)     (1)     (1)     (1)     (1)     (1)     (1)     (1)     (1)     (1)     (1)     (1)     (1)     (1)     (1)     (1)     (1)     (1)     (1)     (1)     (1)     (1)     (1)     (1)     (1)     (1)     (1)     (1)     (1)     (1)     (1)     (1)     (1)     (1)     (1)     (1)     (1)     (1)     (1)     (1)     (1)     (1)     (1)     (1)     (1)     (1)     (1)     (1)     (1)     (1)     (1)     (1)     (1)     (1)     (1)     (1)     (1)     (1)     (1)     (1)     (1)     (1)     (1)     (1)     (1)     (1)     (1)     (1)     (1)     (1)     (1)     (1)     (1)     (1)     (1)     (1)     (1)     (1)     (1)     (1)     (1)     (1)     (1)     (1)     (1)     (1)     (1)     (1)     (1)     (1)     (1)     (1)     (1)     (1)     (1)     (1)     (1)     (1)     (1)     (1)     (1)     (1)     (1)     (1)     (1)     (1)     (1)     (1)     (1)     (1)     (1)     (1)     (1)     (1)     (1)     (1)     (1)     (1)     (1)     (1)     (1)     (1)     (1)     (1)     (1)     (1)     (1)     (1)     (1)     (1)     (1)     (1)     (1)     (1)     (1)     (1)     (1)     (1)     (1)     (1)     (1)     (1)     (1)     (1)     (1)     (1)     (1)     (1)     (1)     (1)     (1)     (1)     (1)     (1)     (1)     (1)     (1)     (1)     (1)     (1)     (1)     (1)     (1)     (1)     (1)     (1)     (1)     (1)     (1)     (1)     (1)     (1)     (1)     (1)     (1)     (1)     (1)     (1)     (1)     (1)     (1)     (1)     (1)     (1)     (1)     (1)     (1)     (1)     (1)     (1)     (1)     (1)     (1)     (1)     (1)     (1)     (1)     (1)     (1)     (1)     (1)     (1)     (1)     (1)     (1)     (1)     (1)     (1)     (1)     (1)     (1)     (1)     (1)     (1)     (1)     (1)     (1)     (1)     (1)     (1)     (1)     (1)     (1)     (1)     (1)     (1)     (1)     (1)     (1)     (1)  | レます。)                                                                                                    | жил         кил           жил         кил           жил         кил           жил         кил           жил         кил           жил         кил           жил         кил           жил         кил           жил         кил           жил         кил           жил         кил           жил         кил           шал         кил           шал         кил                                                                                                    | →<br>ままま<br>・<br>ままま<br>・<br>・<br>・<br>・<br>・<br>・<br>・<br>・<br>・<br>・<br>・<br>・<br>・                                                                                                    | ページの先現に<br>ページの先現に<br>ページの先現に<br>(半角数マーム)<br>(半角数マーム)<br>(半角数マーム)<br>(半角数マーム)<br>(半角数マーム)<br>(半角数マーム)<br>(半角数マーム)                                                                                                    |
| ユーワ 基本情報<br>種限リスト(本)<br>利用者情報研会<br>債権研究会(単示)<br>取引先管理(縁戦<br>取引属歴研会会(本)<br>取引馬歴研会会(本)<br>和)<br>取引馬度研究(派出)<br>(本)<br>をます。)<br>取引(利)(利)(の本)<br>載派:1(本)<br>取引(本)(本)<br>取引(本)(本)<br>(本)(本)<br>(本)(本)<br>(本)(本)<br>(本)(本)(本)<br>(本)(本)(-1)<br>(本)(-1)<br>(-1)<br>(-1)<br>(-1) |                                                                                                    | (表示)     (表示)     ((表示)     (表示)     ((表示)     ((表示)     ((表示)     ((表示)     ((表示)     ((a, -))     ((a, -))     ((a  | レます。) (1)<br>できます。) (1)<br>できます。) (1)<br>た管理を行うことを<br>に<br>の<br>に<br>た<br>管理を行うことを<br>に<br>の<br>の<br>の<br>の<br>の<br>の<br>の<br>の<br>の<br>の<br>の<br>の<br>の<br>の<br>の<br>の<br>の<br>の                                                                                                    | ЯШЯ         ЯШЯ           ЯШЯ         ЯШЯ           ЯШЯ                                                                                                    | まままま<br>まままま<br>まままま<br>本語<br>本語<br>本語<br>本語                                                                                                    | ペーンの大規定<br>こ、<br>、<br>、<br>、<br>、<br>、<br>、<br>、<br>、<br>、<br>、<br>、<br>、<br>、                                                                                                    |
| ユーワ 基本情報<br>種限リスト(本)<br>利用者情報照会<br>債権照会(開示)<br>取引馬屋照照会(律<br>取引馬屋照照会(律<br>権限リスト(本)<br>種取リスト(本)<br>電話録書求(別出)(<br>できます。)<br>取引「(別引のあ申<br>載添:加厚(御別)のあ申<br>載添:加厚(御別)<br>取引「回当た<br>業務<br>発生(合計)<br>譲添:分割(合計)<br>一括                                                                                                    |                                                                                                    | (初)<br>(初)<br>(初)<br>(本)<br>(本)<br>(本)<br>(本)<br>(本)<br>(本)<br>(本)<br>(本                                                                                                    | レます。) (1)<br>できます。) (1)<br>できます。) (1)<br>にできます。) (1)<br>(1)<br>にできます。) (1)<br>(1)<br>(1)<br>(1)<br>(1)<br>(1)<br>(1)<br>(1)<br>(1)<br>(1)                                                                                                    | жил                                                                                                    | まままま<br>金雅校<br>予認者<br>承認者<br>小の99,999<br>シ999,999<br>シ999,999<br>シ999,999<br>シの1<br>シックリーク<br>シックリーク<br>シック<br>シック<br>シック<br>シックリーク<br>シック<br>シックリーク<br>シック<br>シック<br>シー<br>シック<br>シー<br>シー<br>シー<br>シー<br>シー<br>シー<br>シー | ペーンの大規に<br>、ペーンの大規に<br>、ペーンの大規定<br>、ペーンの大規定<br>、ペーンの<br>、ペーンの大規定<br>、ペーンの<br>、ペーンの大規定<br>、ペーンの<br>、ペーンの<br>、ペーンの<br>、ペーンの<br>、ペーンの<br>、ペーンの<br>、ペーンの<br>、ペーンの<br>、ペーンの<br>、ペーンの<br>、ペーンの<br>、ペーンの<br>、ペーンの<br>、<br>、<br>、<br>、<br>、<br>、<br>、<br>、<br>、<br>、<br>、<br>、<br>、                                                                                                    |
| ユーワ 基本情報<br>種限リスト(本)<br>利用者情報研会<br>債権研究会(開示)<br>取引馬履研究会(ネ)<br>取引馬履研究会(ネ)<br>取引馬履研究会(ネ)<br>和引見(割引の本)<br>載念(かま)<br>取引一回当た・<br>業務<br>発生<br>発生(合計)<br>譲濃・分割(合計)<br>一括<br>割引                                                                                                    |                                                                                                    |                                                                                                    | レます。) (1)<br>できます。) (1)<br>できます。) (1)<br>できます。) (1)<br>(1)<br>た管理を行うことも<br>(1)<br>(1)<br>(1)<br>(1)<br>(1)<br>(1)<br>(1)<br>(1)<br>(1)<br>(1)                                                                                                    | Ния            Яия            Яия                                                                                                    | まままま<br>全選択<br>予認者<br>承認者<br>承認者<br>小認名<br>、のののののの<br>、のののののの<br>、ののの<br>、のののののの<br>、ののの<br>、ののののの<br>、ののののの<br>、のののののの<br>、のののののの<br>、のののののの<br>、のののののの<br>、ののののののの<br>、のののののの<br>、ののののの<br>、ののののの<br>、ののののの<br>、ののの<br>、ののの<br>、のの<br>、の<br>、のの<br>、のの<br>、のの<br>、のの<br>、の<br>、のの<br>、のの<br>、のの<br>、のの<br>、の<br>、のの<br>、の<br>、のの<br>、の<br>、のの<br>、のの<br>、の<br>、 、 、 、                                                                                                    | ペーンの大勝に<br>ペーンの大勝に<br>ペーンの<br>ペーンのの<br>ペーンの大勝に<br>ペーンの大勝に<br>ペーンの大勝に<br>ペーンの大勝に<br>ペーンの大勝に<br>ペーンの<br>ペーンの<br>ペーのの<br>ペーンの<br>ペーンの<br>ペーのの<br>ペーンの<br>ペーンの<br>ペーのの<br>ペーのの<br>ペーンの<br>ペーのの<br>ペーのの<br>ペーンの<br>ペーのの<br>ペーのの<br>ペーのの<br>ペーのの<br>ペーのの<br>ペーのの<br>ペーのの<br>ペーのの<br>ペーのの<br>ペーのの<br>ペーのの<br>ペーのの<br>ペーのの<br>ペーのの<br>ペーのの<br>ペーのの<br>ペーのの<br>ペーのの<br>ペーのの<br>ペーのの<br>ペーのの<br>ペーのの<br>ペーのの<br>ペーのの<br>ペーのの<br>ペーのの<br>ペーのの<br>ペーののの<br>ペーのの<br>ペーのの<br>ペーののの<br>ペーののののの<br>ペーののの<br>ペーののの<br>ペーののの<br>ペーののの<br>ペーののの<br>ペーののののの<br>ペーのののの<br>ペーのののの<br>ペーののののの<br>ペーののののの<br>ペーののの<br>ペーのの<br>ペーのの<br>ペーのの<br>ペーのの<br>ペーのの<br>ペーのの<br>ペーのの<br>ペーのの<br>ペーのの<br>ペーのの<br>ペーのの<br>ペーのの<br>ペーのの<br>ペーのの<br>ペーのの<br>ペーのの<br>ペーのの<br>ペーのの<br>ペーのの<br>ペーのの<br>ペーのの<br>ペーのの<br>ペーのの<br>ペーののの<br>ペーのの<br>ペーのの<br>ペーのの<br>ペーのの<br>ペーのの<br>ペーのの<br>ペーのの<br>ペーのの<br>ペーのの<br>ペーのの<br>ペーのの<br>ペーのの<br>ペーのの<br>ペーのの<br>ペーのの<br>ペーのの<br>ペーのの<br>ペーののの<br>ペーのの<br>ペーのの<br>ペーのの<br>ペーのの<br>ペーののの<br>ペーののの<br>ペーののの<br>ペーのの<br>ペーの<br>ペー |
| ユーワ 基本情報<br>種限リスト(本)<br>利用者情報照会<br>(得種照会(第示)<br>取引馬燈照照会(注<br>取引馬燈照照会(注<br>推復現リスト(本)<br>推復現リスト(本)<br>推復現リスト(本)<br>2004年3、)<br>割引(割引のあ申<br>総満担保(読思)<br>発生<br>発生(合計)<br>認識,分割(合計)<br>一括<br>割引<br>認識,分割(合計)                                                                                                    |                                                                                                    | 第第 2   第第 222 を確認できます。)   よび、その周型情報を招会( 着報の管理(金鈴・空更)が   "きます。)   できます。)   7 できます。)   7 できます。)   7 のまり、   7 の生り、   7 の生り、                                                                                                    | します。) (1)<br>できます。) (1)<br>できます。) (1)<br>にできます。) (1)<br>(1)<br>にできます。) (1)<br>(1)<br>(1)<br>(1)<br>(1)<br>(1)<br>(1)<br>(1)<br>(1)<br>(1)                                                                                                    | жилл                                                                                                    | ままま<br>ままま<br>本語社<br>本語社<br>本語社<br>本語社<br>本語社<br>本語社<br>本語社<br>本語社                                                                                                    | ペーンの大勝に<br>、ペーンの大勝に<br>、ペーンの<br>、ペーンのの<br>、ペーンのの<br>、ペーンのの<br>、ペーンのの<br>、ペーンのの<br>、ペーンのの<br>、<br>、<br>、<br>、<br>、<br>、<br>、<br>、<br>、<br>、<br>、<br>、<br>、                                                                                                    |
| ユーワ 基本情報<br>種限リスト(本)<br>利用者情報照会<br>(得種照会(第示)<br>取引馬燈照照会(注<br>第示)<br>取引馬燈照照会(注<br>推保リスト(本)<br>推保リスト(本)<br>2005年3~)<br>割引(割引のあ申<br>載添加明(読知)<br>現代(記)<br>第二〇当た<br>業務<br>発生(合計)<br>認識。分割(合計)<br>一括<br>副引<br>副引<br>認知<br>二〇二十二二二二二二二二二二二二二二二二二二二二二二二二二二二二二二二二二二                                                                                                    |                                                                                                    |                                                                                                    | レます。)                                                                                                    | ЯШЯ         В           ЯШЯ         В           ЯШЯ                                                                                                    | ままま<br>ままま<br>本語は<br>本語は<br>本語は<br>本語は<br>本語は<br>本語は<br>本語は<br>本語は                                                                                                    | ペーンの大勝に<br>ペーンの大勝に<br>ペーンの大勝に<br>ペーンの大勝に<br>ペーンの大勝に<br>ショのののの<br>ペーンの大勝に<br>ショのののの<br>ペーンの大勝に<br>ショのののの<br>ショのののの<br>ショのののの<br>ショのののの<br>ショののののの<br>ペーンの大勝に<br>ショののののの<br>ショののののの<br>ショののののの<br>ショののののの<br>ショののののの<br>ショののののの<br>ショのののののの<br>ショのののののの<br>ショのののののの<br>ショのののののの<br>ショのののののの<br>ショのののののの<br>ショのののののの<br>ションの大勝の丁124152<br>ショのののののの<br>ションの大勝の丁124152<br>ショのののののの<br>ションの大勝の丁124152<br>ショののののの<br>ションの大勝の丁124152<br>ショののののの<br>ションの大勝の丁124152<br>ションの大勝の丁124152<br>ションの大勝の丁124152<br>ションの大勝の丁124152<br>ションの大勝の丁124152<br>ションの大勝の丁124152<br>ションの大馬の丁124152<br>ションの大馬の丁124152<br>ションの大馬の丁124152<br>ションの大馬の丁124152<br>ションの大馬の丁124152<br>ションの大馬の丁124152<br>ションの大馬の丁124152<br>ションの大馬の丁124152<br>ションの大馬の丁124152<br>ションの<br>ションの<br>ション<br>ションの<br>ションの<br>ションの<br>ション<br>ションの<br>ション<br>ションの<br>ション<br>ションの<br>ション<br>ション<br>ションの<br>ションの<br>ション<br>ションの<br>ションの<br>ション<br>ション<br>ション<br>ションの<br>ションの<br>ション<br>ションの<br>ションの<br>ションの<br>ション<br>ションの<br>ションの<br>ション<br>ションの<br>ション<br>ションの<br>ションの<br>ションの<br>ション<br>ションの<br>ション<br>ション<br>ション<br>ション<br>ション<br>ション<br>ション<br>ション                                                                                                    |
| ユーワ 基本情報<br>種限リスト(本)<br>利用者情報研会<br>(得種研会(第示))<br>取引馬度研究会(第示))<br>取引馬度研究会(第一)<br>取引馬度研究会(第一)<br>取引馬度研究会(第一)<br>和)<br>「「「「「「「「「」」」」<br>「「」」」<br>取引」(割引)(割引)(割引)(初声)<br>載念(第二)(二)<br>「「」」」<br>「」」」<br>「」」」<br>「」」」<br>「」」」<br>「」」」<br>「」」」<br>「」」」<br>「」」」<br>「」」」<br>「」」」<br>「」」」<br>「」」」<br>「」」」<br>「」」」<br>「」」」<br>「」」」<br>「」」」<br>「」」」<br>「」」」<br>「」」」<br>「」」」<br>「」」」<br>「」」」<br>「」」」<br>「」」」<br>「」」」<br>「」」」<br>「」」」<br>「」」」<br>「」」」<br>「」」」<br>「」」」<br>「」」」<br>「」」<br>「」」」<br>「」」」<br>「」」<br>「」」」<br>「」」<br>「」」」<br>「」」」<br>「」」」<br>「」」」<br>「」」」<br>「」」」<br>「」」」<br>「」」」<br>「」」」<br>「」」」<br>「」」」<br>「」」」<br>「」」」<br>「」」」<br>「」」<br>「」」」<br>「」」<br>「」」<br>「」」<br>「」」<br>「」」<br>「」」<br>「」」<br>「」」<br>「」」<br>「」」<br>「」」<br>「」」<br>「」」<br>「」」<br>「」」<br>「」」<br>「」」<br>「」」<br>「」」<br>「」」<br>「」」<br>「」」<br>「」」<br>「」」」<br>「」」<br>「」」<br>「」」<br>「」」<br>「」」<br>「」」<br>「」」<br>「」」<br>「」」<br>「」」<br>「」」<br>「」」<br>「」」<br>「」」」<br>「」」<br>「」」」<br>「」」」<br>「」」<br>「」」<br>「」」<br>「」」<br>「」」<br>「」」<br>「」」<br>「」」<br>「」」<br>「」」<br>「」」<br>「」」<br>「」」<br>「」」」<br>「」」<br>「」」<br>「」」<br>「」」<br>「」」<br>「」」<br>「」」<br>「」」<br>「」」<br>「」」<br>「」」<br>「」」<br>「」」<br>「」」<br>「」」<br>「」<br>「                                                                                                    |                                                                                                    |                                                                                                    | レます。)                                                                                                    | ника<br>ника<br>ника                                                                                                    | ままま<br>まままま<br>まままままままます。<br>ままままままます。<br>ままままままます。<br>まままままます。<br>ままままます。                                                                                                    | ページの先時に<br>、ページの先時に<br>、ページの先時に<br>、ページの先時に<br>、ページの先時に<br>、ページの先時に<br>、ページのために<br>、ページのために<br>、ページのに<br>、ページのために<br>、ページのために<br>、ページのために<br>、ページのために<br>、ページのために<br>、ページのために<br>、ページのために<br>、ページのために<br>、ページのために<br>、ページのために<br>、ページのために<br>、ページの<br>、ペーシン<br>、<br>、<br>、<br>、<br>、<br>、<br>、<br>、<br>、<br>、<br>、<br>、<br>、                                                                                                    |
| ユーワ 基本情報<br>種限リスト(本)<br>利用者情報開会<br>債種開会(開示)<br>取引馬運開完会(第示)<br>取引馬運開完会(第<br>準保現リスト(本)<br>種限リスト(本)<br>種限リスト(本)<br>種取引回当たり<br>の)<br>取引回当たり<br>要引(割引のあ申<br>載減:12年(高計)<br>難に合計)<br>認識:分割(合計)<br>一括<br>認識:23年(高計)<br>一括<br>認識:23年(高計)<br>記述:23年(1)<br>二日<br>二日<br>二日<br>二日<br>二日<br>二日<br>二日<br>二日<br>二日<br>二日                                                                                                    |                                                                                                    |                                                                                                    | レます。)                                                                                                    | никана<br>никана<br>никанана<br>никанана<br>никанананананананананананананананананана                                                                                                    |                                                                                                    | ページの先達に     ショ島またのに一     シュージの大陸に     シュージの大陸に     シュージの大陸に     シュージー     マージのために     マージのために     マージのために     マージー     マージー     マー                                                                                                    |
| ユーワ 基本情報<br>種限リスト(本)<br>利用者情報開会<br>(積種開会(第示))<br>取引見先管理(分類<br>取引見先管理(分類<br>取引見先管理(分類<br>定頭論末(新知)<br>2005年3月(本)<br>1005年3月(本)<br>1005<br>1005<br>1005<br>1005<br>1005<br>1005<br>1005<br>100                                                                                                    | は、「「「「」」」」         は、の金跡情報(口座情報)         「「」」」」         「「」」」」         「「」」」」」                                                                                                    | (初)<br>(初)<br>(初)<br>(本)<br>(本)<br>(本)<br>(本)<br>(本)<br>(本)<br>(本)<br>(本                                                                                                    | レます。)<br>できます。)<br>できます。)<br>の<br>の<br>の<br>の<br>の<br>の<br>の<br>の<br>の<br>の<br>の<br>の<br>の<br>の<br>の<br>の<br>の<br>の<br>の                                                                                                    | ППU           ППU                                                                                                    |                                                                                                    | ページの大勝に<br>、ページの大勝に<br>、ページの<br>、ページの<br>、ページの<br>、ページの<br>、ページの<br>、ページの<br>、ページの<br>、ページの<br>、ページの<br>、ページの<br>、ページの<br>、ページの<br>、ページの<br>、ページの<br>、ページの<br>、ページの<br>、ページの<br>、ページの<br>、ページの<br>、ページの<br>、ページの<br>、ページの<br>、ページの<br>、ページの<br>、ページの<br>、ペーション<br>、ページの<br>、ページの<br>、ページの<br>、ページの<br>、ページの<br>、ページの<br>、ペーシン<br>、ページの<br>、ペーシン<br>、ペーシン<br>、<br>、<br>、<br>、<br>、<br>、<br>、<br>、<br>、<br>、<br>、<br>、<br>、                                                                                                    |
| ユーワ 基本情報<br>種限リスト (本行<br>利用者情報開会<br>(清報開会(第示))<br>取引見先管理(第続<br>取引見先管理(第続<br>取引見先管理(第続<br>取引見先管理(第続<br>和月月(第一)<br>取引して、<br>和子<br>「<br>和日月(第一)<br>一)<br>二<br>二<br>二<br>二<br>二<br>二<br>二<br>二<br>二<br>二<br>二<br>二<br>二                                                                                                    |                                                                                                    | (初)<br>(初)<br>(初)<br>(本)<br>(本)<br>(本)<br>(本)<br>(本)<br>(本)<br>(本)<br>(本                                                                                                    | レます。)<br>できます。)<br>できます。)<br>の<br>の<br>の<br>の<br>の<br>の<br>の<br>の<br>の<br>の<br>の<br>の<br>の<br>の<br>の<br>の<br>の<br>の<br>の                                                                                                    | жил            жил            жил            жил            жил            жил            жил            жил            жил            жил            жил            жил            ша            ша                                                                                                    | → → → →         → → →         → → →         → → →         → → →         → → →         → → →         → → →         → → →         → → →         → → →         → → →         → → →         → → →         → → →         → → →         → → →         → → →         → → →         → → →         → → →         → → →         → → →         → → →         → → →         → → →         → → →         → → →         → → →         → → →         → → →         → → →         → → →         → → →         → → →         → → →         → → →         → → →         → → →         → → →         → → →         → → →         → → →         → → →         → → →         → → →         → → →         → → →         → → →         → → →         → → →         → → →         → → →         → → →         → → →         → → →         → → → →         → → → →         → → → →         → → → →         → → → →         → → → →         → → → →         → → → →         → → → →         → → → →         → → → →         → → → → →         → → → → →         → → → → →         → → → → → →         → → → → → →         → → → → → → →         → → → → → → → → → → → → → → → → → → →                                                                                                    | ページの大勝に<br>、ページの大勝に<br>、ページの<br>、ページの<br>、ページの<br>、ページの<br>、ページの<br>、ページの<br>、ページの<br>、ページの<br>、ページの<br>、ページの<br>、ページの<br>、ページの<br>、ページの<br>、ページの<br>、ページの<br>、ページの<br>、ページの<br>、ページの<br>、ページの<br>、ページの<br>、ページの<br>、ページの<br>、ページの<br>、<br>、<br>、<br>、<br>、<br>、<br>、<br>、<br>、<br>、<br>、<br>、<br>、                                                                                                    |
|                                                                                                    |                                                                                                    |                                                                                                    | します。) に きます。) に きます。) に で きます。) に で きます。 し に は い に します。 い に します。 い に します。 い に します。 い に します。 い に します い に します い い します い に します い い します い い します い い します い い します い します い しまず い します い します い しまず い します い します い します い しまず い します い しまず い しまず い しまず い しまず い しまず い しまず い しまず い しまず い します い します い しまず い します い します い しまず い します い します い しまず い します い します います い します い します い します い します い します い します い します い しまず いま | ЯПЯ           ЯПЯ                                                                                                    | J = 2000         J = 2000                                                                                                    | ページの大限に<br>ページの大限に<br>ページの大限に<br>ページの大限に<br>ページの大限に<br>(半角数子10桁以)<br>999999999<br>(半角数子10桁以)<br>9999999999<br>(半角数子10桁以)<br>999999999<br>(半角数子10桁以)<br>9999999999<br>(半角数子10桁以)<br>999999999<br>(半角数子12桁以)<br>9999999999<br>(半角数子12桁以)<br>9999999999<br>(半角数子12桁以)<br>9999999999<br>(半角数子12桁以)<br>9999999999<br>(半角数子12桁以)<br>9999999999<br>(半角数子12桁以)<br>9999999999<br>(半角数子12桁以)<br>9999999999<br>(半角数子12桁以)<br>999999999<br>(半角数子12桁以)<br>999999999<br>(半角数子12桁以)<br>999999999<br>(半角数子12桁以)<br>999999999<br>(半角数子12桁以)<br>999999999<br>(半角数子12桁以)<br>999999999<br>(半角数子12桁以)<br>9999999999<br>(半角数子12桁以)                                                                                                    |

ユーザが表示されるので、 変更をクリックします。

権限設定する業務の チェック、取引一回当 たり限度額の入力、お よび利用口座にチェッ クを入れ、変更内容の 確認へをクリックしま す。

|                                                                                                    |                                                                                                    | S                                                                                              | CREOKITIO                       | ᡔᇑᆇᇛᆂᄱ     |
|----------------------------------------------------------------------------------------------------|----------------------------------------------------------------------------------------------------|------------------------------------------------------------------------------------------------|---------------------------------|------------|
| ① パスワードを入力                                                                                                    |                                                                                                    |                                                                                                |                                 | 承認権限を付     |
| 初期承認パスワードを入力してください。<br>(必須)欄は必ず入力してください。                                                                                                    |                                                                                                    |                                                                                                |                                 | いるユーザの     |
| ■ ユーザ基本情報                                                                                                    |                                                                                                    |                                                                                                |                                 |            |
| ログインID                                                                                                    | denkyou+'                                                                                                    |                                                                                                |                                 | 認ハスワート(;   |
| ユーザ名                                                                                                    | でんさい京子↩                                                                                                    |                                                                                                |                                 | 混在 6~12 桁) |
| ■ 承認パスワード                                                                                                    |                                                                                                    | X                                                                                              | 一ジの元明に戻る                        |            |
| 初期承認パスワード(必須)                                                                                                    | עסארע איז איז איז איז איז איז איז איז איז איז                                                                                               | キーボードを開く                                                                                       |                                 | し、変更内容の    |
| 初期承認パスワード(再入力)(必須)                                                                                                    | (対象ユーサの初期単記パスワードを人力してくたさい。) ソフトウェア・                                                                                                    | キーボードを開く                                                                                       |                                 | へをクリックしま   |
| 戻る変更内容の確認へ                                                                                                    |                                                                                                    | 2                                                                                              | ージの先頭に戻る                        |            |
|                                                                                                    |                                                                                                    |                                                                                                |                                 |            |
| ユーザ情報変更確認                                                                                                    |                                                                                                    | S                                                                                              | CRKUK11103                      |            |
| ① 対象のユーザを選択 →                                                                                                    | ② 変更内容を入力 ⇒ ③ 変更内容を確認                                                                                                    | 22                                                                                             |                                 |            |
| 以下の内容でユーザを変更しますか?<br>(必須)欄は必ず入力してください。<br>■ ユーザ基本情報                                                                                                    |                                                                                                    |                                                                                                |                                 |            |
| ログインID                                                                                                    | denkyou+'                                                                                                    |                                                                                                |                                 |            |
| ユーザ名                                                                                                    | でんさい京子↩                                                                                                    |                                                                                                |                                 |            |
| ユーザ種別                                                                                                    | 一般ユーザ                                                                                                    |                                                                                                |                                 |            |
| 承認パスワード利用状況                                                                                                    | 初期月状態                                                                                                    |                                                                                                |                                 |            |
| 単語ハスワートの初期化                                                                                                    | 有9                                                                                                    |                                                                                                |                                 | ~~~~       |
| ■ 口圧権限付 チワスト 支店                                                                                                    | □座種別 □座番号                                                                                                    | 口座名義                                                                                           |                                 | 認パスワード     |
| 180<br>大田原支店                                                                                                    | 当座                                                                                                    |                                                                                                |                                 | し、変更の実行    |
|                                                                                                    |                                                                                                    | <u> </u>                                                                                       | ジの先頭に戻る                         | ック! ます     |
| ■ 確認用本認ハスリート                                                                                                    | ህጋトሳታዎቻ                                                                                                    | モーボードを聞く                                                                                       |                                 | 990a9°     |
| 確認用車認パスワード(必須)                                                                                                    | (マスターフーザの承認パスワードを入力してください。)                                                                                                    |                                                                                                | いた体験に至て                         |            |
|                                                                                                    |                                                                                                    | <u></u>                                                                                        | 200元朝に戻る                        |            |
| 戻る変更の実行                                                                                                    |                                                                                                    |                                                                                                |                                 |            |
| 戻る変更の実行                                                                                                    |                                                                                                    |                                                                                                |                                 |            |
| 戻る 変更の実行                                                                                                    |                                                                                                    | q                                                                                              | 2RKUK11104                      |            |
| 戻る         変更の実行           2 - ヴ情報変更完了         0 14002 #57200                                                                                                    |                                                                                                    | Si                                                                                             | DRKUK11104                      |            |
| 戻る 変更の実行<br>ユーザ情報変更完了<br>①対象のユーザを選択 →                                                                                                    | ② 変更内容を入力 → ① 変更内容を確認                                                                                                    | Si<br>2 → ④ 変更完了                                                                               | DRKUK11104                      |            |
| 戻る     変更の実行       ユーザ情報変更完了     ① 対象のユーザを選択       ④ 対象のユーザを選択     →       ユーザの変更が完了しました。                                                                                                    | <ul> <li>② 変更内容を入力</li> <li>→ ① 変更内容を確認</li> </ul>                                                                                          | Si<br>2 → ④変更完了                                                                                | ED刷                             |            |
| 戻る     変更の実行       ユーザ情報変更完了     ①対象のユーザを選択       ①対象のユーザを選択     →       ユーザの変更が完了しました。     変更した「権限リコト(承認不更業等)                                                                                                    | ② 変更内容を入力 → ① 変更内容を確認                                                                                                    | Sa<br>2 → ④ 変更完了<br>(<br>1時に反映入れます。                                                            | EDBJ                            |            |
| 戻る     変更の実行       ユーザ情報変更完了     ①対象のユーザを選択       ①対象のユーザを選択     →       ユーザの変更が完了しました。     変更した「権限リスト(永認不要業務<br>国、ユーザ基本情報                                                                                                    | ② 変更内容を入力 → ③ 変更内容を承訪<br>「③ 変更内容を確認<br>・ 「 認対象業務)」については、変更対象ユーザの次回ログイン                                                                      | SG<br>② → ④ 変更完了<br>「<br>」<br>「<br>時に反映されます。                                                   | EDD)                            |            |
| 戻る     変更の実行       ユーザ情報変更完了     ① 対象のユーザを選択       ● 対象のユーザを選択     →       ユーザの変更が完了しました。     変更した「権限リスト(承認不要業務       ヨニーザ基本情報     □ ローレーレーレーレーレーレーレーレーレーレーレーレーレーレーレーレーレーレーレ                                                                                                    | ② 変更内容を入力     →     ③ 変更内容を確<br>承認対象業務)」については、変更対象ユーザの次回ログイン<br>dankmony                                                                    | Se → ④ 変更完了                                                                                    | EDB)                            |            |
| 戻る     変更の実行       ユーザ情報変更完了     ① 対象のユーザを選択       →     コーザの変更が完了しました。       変更した「権限リスト(承認不要業務)     ヨーザ基本情報       □ ロザ基本情報     □ ロサムロ                                                                                                    | ② 変更内容を入力 → ① 変更内容を確認<br>永認対象 業務)」については、変更対象ユーザの次回ログイン<br>dankmanu/                                                                         | St<br>2 → ④ 変更完了<br>(時に反映されます。                                                                 | СПКUK11104                      |            |
| 戻る     変更の実行       ユーザ情報変更完了     ① 対象のユーザを選択       コーザの変更が完了しました。     シ       ユーザの変更が完了しました。     変更した「権限リスト(承認不要業務       コーザ基本情報     ロビムの       シロ     支店                                                                                                    | ② 変更内容を入力 → ① 変更内容を確認                                                                                                    | Sa<br>2 → ④変更完了<br>(時に反映されます。<br>□座名義                                                          | CRKUK11104                      |            |
| 戻る     変更の実行       ユーザ情報変更完了     ①対象のユーザを選択       ①対象のユーザを選択     →       ユーザの変更が完了しました。     変更した「権限リスト(永認不要業務)       □ ユーザ基本情報     □ ローザ基本情報       □ ローザ基本情報     □ ローレーレーレーレーレーレーレーレーレーレーレーレーレーレーレーレーレーレーレ                                                                                                    | ② 変更内容を入力 → ① 変更内容を確認                                                                                                    | Sa<br>2 → @ 25<br>4<br>4<br>4<br>5<br>5<br>5<br>5<br>5<br>5<br>5<br>5<br>5<br>5<br>5<br>5<br>5 |                                 |            |
| 戻る     変更の実行       ユーザ情報変更完了     ①対象のユーザを選択       →     →       ユーザの変更が完了しました。     変更した「権限リスト(永認不要業務)       ユーザ基本情報     ロビイ・ロー       支店     180<br>大田原支店       トップへ戻る     ユーザ                                                                                                    | ② 変更内容を入力 → ① 変更内容を確認<br><b> 秋認対象業務)」については、変更対象ユーザの次回ロザイン</b><br>danknowe/<br>日産種別 日産番号<br>当座<br>指習理メニューへ ユーザ植物の変更へ                         | Sa<br>2 → ④変更完了<br>(時に反映されます。<br>口座名表<br>印刷                                                    | CRKUK11104<br>①印刷<br>の先類に戻る     |            |
| 戻る     変更の実行       ユーザ情報変更完了     ①対象のユーザを選択       ①対象のユーザを選択     →       ユーザの変更が完了しました。     変更した「権限リスト(永認不要業務       コーザ基本情報     ロビム・m       180<br>大田原支店     支店       トップへ戻る     ユーザ                                                                                                    | ② 変更内容を入力     ③ 変更内容を確認     ③ 変更内容を確認 <b>承認対象業務)」については、変更対象ユーザの次回ロザイン</b> <u> </u>                                                          | Si<br>2 → ④変更完了<br>(時に反映されます。<br>口座名奏<br>印刷                                                    | ORKUK11104<br>①印刷<br>の先期に戻る     |            |
| 戻る     変更の実行       ユーザ情報変更完了     ①対象のユーザを選択       ●     ユーザの変更が完了しました。       変更した「権限リスト (永認不要業務)     コーザ基本情報       □ビ (小四)     支店       180<br>大田原支店     大田原支店                                                                                                    | ② 変更内容を入力  ③ 変更内容を入力  ③ 変更内容を確<br>承認対象業務)」については、変更対象ユーザの次回ロヴイン<br>dankmonut<br>□ 定種別  □ 定番号  当座<br>開管理メニューへ  ユーザ情報の変更へ                      | SG<br>2 → ④ 変更完了<br>(時に反映されます。<br>□座名義<br>印刷                                                   | ORKUK11104<br>①<br>印刷<br>の先期に戻る |            |
| 戻る     変更の実行       ユーザ情報変更完了     ① 対象のユーザを選択     →       ユーザの変更が完了しました。     変更した「権限リスト(永認不要業務       ユーザ基本情報     日本 情報       日本 情報     日本 情報       日本 日本 日本 日本 日本 日本 日本 日本 日本 日本 日本 日本 日本 日 | ② 変更内容を入力     →     ③ 変更内容を確認       承認対象業務)」については、変更対象ユーザの次回ログイン       danknowe/       □座種別     □座番号       当座        国室        11     11    | SG<br>2 → ④変更完了<br>(時に反映されます。<br>口座名義<br>印刷                                                    | CRKUK11104<br>自助)               |            |
| 戻る     変更の実行       2 - ザ情報変更完了     ① 対象のユーザを選択     →       2 - ザの変更が完了しました。     変更した「権限リスト(承認不要業務)       2 - ブ 基本情報     ○日 ムロ       180<br>大田原友店     支店       190     大田原友店                                                                                                    | ② 変更内容を入力     →     ③ 変更内容を確認       承認対象業務)」については、変更対象ユーザの次回ロヴィン       dankmonu/       □座種別     □座番号       当座        報管理メニューへ     ユーザ情報の変更へ | Si<br>2 → ④ 変更完了<br>い時に反映されます。<br>口座名義<br>(19)                                                 | DRKUK11104<br>自時<br>の先類に戻る      |            |
| 戻る     変更の実行       ユーザ情報変更完了     ① 対象のユーザを選択       →     →       ユーザの変更が完了しました。     変更した「権限リスト(永認不要業務)       ヨーザ基本情報     □       □ 加したの     支店       180<br>大田原支店     2                                                                                                    | ② 変更内容を入力     →     ③ 変更内容を確認       承認対象業務)」については、変更対象ユーザの次回ログイン       dankmonut       □座種別     □座番号       当座     □                         | Si<br>2 → ④ 変更完了<br>・時に反映されます。<br>□座名奏<br>①刷                                                   | DRKUK11104<br>印刷<br>の先態に戻る      |            |

お問い合わせ先 <あしぎん>EBセンター フリーダイヤル**O120-260-447** <u>https://www.ashikagabank.co.jp</u> 受付時間 月~金曜日 9:00~18:00 ※銀行休業日は除きます。

2022.12